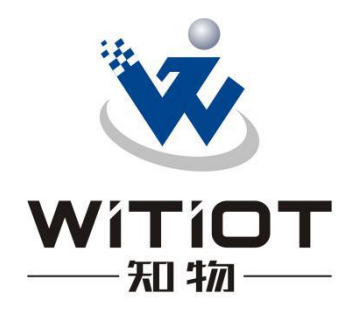

# 知物云平台使用说明书

| 1. | 概述. |                  |  |
|----|-----|------------------|--|
|    | 1.1 | "知物尚联®"智能云平台     |  |
|    |     | 1.1.1 (1) 设备端    |  |
|    |     | 1.1.2 (2) 服务器端   |  |
|    |     | 1.1.3 (3) 客户端8   |  |
|    |     | 1.1.4 1.数据实时监控9  |  |
|    |     | 1.1.5 2.设备远程运维9  |  |
|    |     | 1.1.6 3.大数据分析9   |  |
|    |     | 1.1.7 4.数据安全     |  |
| 2. | 整体  | 早面9              |  |
|    | 2.1 | 菜单栏10            |  |
|    | 2.2 | 功能区域10           |  |
|    | 2.3 | 展开、折叠菜单栏11       |  |
| 3. | 数据  | 中台11             |  |
| 4. | 应用行 | <b>穹理 控制管理11</b> |  |
|    | 4.1 | 设备列表页面12         |  |
|    |     | 4.1.1 查询区域       |  |
|    |     | 4.1.2 详情图标       |  |
|    |     | 4.1.3 操作区域13     |  |
|    | 4.2 | 控制管理页面14         |  |
|    |     | 4.2.1 查询区域14     |  |

| 4.2.2 操作区域14   |
|----------------|
| 4.2.3 操作表单15   |
| 5. 知识管理 文章列表16 |
| 5.1 查询区域16     |
| 5.2 新增按钮16     |
| 5.3 批量操作17     |
| 5.4 详情图标17     |
| 5.5 操作区域       |
| 6. 公司管理 公司列表19 |
| 6.1 公司列表页面19   |
| 6.1.1 查询区域19   |
| 6.1.2 新增公司19   |
| 6.1.3 批量删除     |
| 6.1.4 操作区域20   |
| 6.1.5 禁止点击     |
| 6.1.6 删除公司21   |
| 6.1.7 进入部门列表22 |
| 6.2 部门列表页面22   |
| 6.2.1 查询区域     |
| 6.2.2 新增部门23   |
| 6.2.3 批量删除23   |
| 6.2.4 操作区域     |

| 6.2.5 删除部门23        |
|---------------------|
| 6.2.6 进入用户列表24      |
| 6.3 用户列表页面24        |
| 6.3.1 新增用户24        |
| 6.3.2 进入用户绑定的云盒列表25 |
| 6.4 用户绑定的云盒列表页面25   |
| 7. 云盒管理 云盒列表        |
| 7.1 查询区域            |
| 7.2 详情图标            |
| 7.3 云盒绑定配置          |
| 7.4 散点图页面27         |
| 7.4.1 UCLx,LCLx     |
| 7.4.2 异常点显示         |
| 7.4.3 报表导出          |
| 7.4.4 注意事项:         |
| 7.5 曲线页面配置          |
| 7.5.1 鼠标悬浮          |
| 7.5.2 分页按钮          |
| 7.5.3 异常点           |
| 7.5.4 点击数据          |
| 7.5.5 区域缩放按钮37      |
| 7.5.6 缩放还原          |
| 7.5.7 数据视图          |

|        | 7.5.8 切换类型     |    |
|--------|----------------|----|
|        | 7.5.9 标注 NG 点  |    |
|        | 7.5.10 下载曲线图片。 | 40 |
| 7.6    | 列表配置           | 40 |
|        | 7.6.1 导入数据     | 40 |
| 8. 云盒管 | 管理 分配云盒        |    |
| 8.1    | 查询区域           | 44 |
| 8.2    | 新增云盒           | 44 |
| 8.3    | 批量删除           | 45 |
| 8.4    | 操作区域           | 45 |
| 8.5    | 详情图标           | 46 |
| 8.6    | 分配云盒           | 46 |
| 8.7    | 批量导出           | 47 |
| 8.8    | 导入数据           | 47 |
| 8.9    | 删除操作           | 47 |
| 9. 云盒管 | 管理 取消分配        |    |
| 9.1    | 查询区域           | 48 |
| 9.2    | 批量操作           | 48 |
| 9.3    | 详情图标           | 48 |
| 9.4    | 取消分配按钮         | 48 |
| 10. 设备 | 皆理 设备列表        | 49 |
| 10.1   | 1 查询区域         | 49 |

|     | 10.2 详情图标          | 49 |
|-----|--------------------|----|
|     | 10.3 操作区域          | 49 |
|     | 10.4 修改安装位置        | 49 |
|     | 10.5 设备详情页面        | 50 |
| 11. | 设备管理 设备分组          | 51 |
|     | 11.1 查询区域          | 51 |
|     | 11.2 新增设备组         | 51 |
|     | 11.3 批量操作          | 52 |
|     | 11.4 操作区域          | 52 |
|     | 11.5 解除绑定设备组下的设备列表 | 53 |
|     | 11.6 设备分组          | 53 |
| 12. | 设备配置 云盒配置          | 54 |
|     | 12.1 查询区域          | 54 |
|     | 12.2 进入设备配置页面      | 54 |
| 13. | 设备配置页面             | 55 |
|     | 13.1 基本信息          | 55 |
|     | 13.2 通道信息          | 56 |
|     | 13.3 数据监控          | 57 |
|     | 13.3.1 新建监控        | 57 |
|     | 13.4 批量删除          | 58 |
|     | 13.5 修改数值          | 58 |
|     | 13.6 启用/禁用         | 58 |

|     | 13.7 操作区域 | 59 |
|-----|-----------|----|
| 14. | 工单管理      | 59 |
|     | 14.1 查询区域 | 59 |
|     | 14.2 新建工单 | 50 |
|     | 14.3 批量删除 | 50 |
|     | 14.4 操作区域 | 50 |
| 15. | 用户权限 角色权限 | 51 |
|     | 15.1 权限列表 | 51 |
|     | 15.2 权限详情 | 51 |
|     | 15.3 新增角色 | 52 |
|     | 15.4 操作区域 | 53 |

#### 1. 概述

知物数据 WS 系列数据采集终端设备简称"DEEPBOX®",是"知物尚联<sup>®</sup>"智能云平台的一种工业互联网智能感知设备。

1.1 "知物尚联®"智能云平台

"知物尚联<sup>®</sup>"云平台简称知物云,杭州知物智能学习云平台旨在为工业 采集数据 提供智能化存储,分析,远程安全指令发送以及可视化展示。

"知物尚联®"智能云平台的组成包括设备端、服务器端和客户端

1.1.1 (1) 设备端

DEEPBOX 和所连接的设备控制器(PLC)、各类传感器和智能仪表等。

1.1.2 (2) 服务器端

知物云平台服务器群或用户自建私有云服务器。

1.1.3 (3) 客户端

PC 客户端/WEB 客户端, 手机 APP, AR/VR,以及 OPC/SDK 等。

"知物尚联®"云平台的各组成部分之间的关系如 1-1 所示。

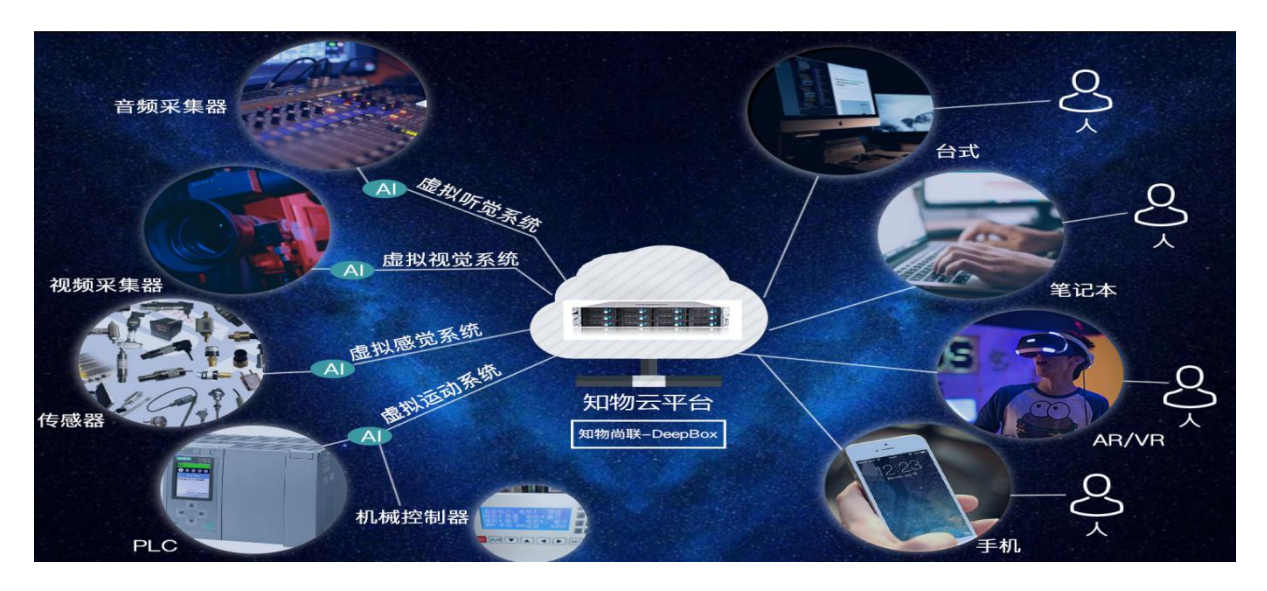

图 1-1 "知物尚联®"云平台

现在主要功能包括:

- 1.1.4 1.数据实时监控
  - 一、实时数据采集、实时数据展示、实时故障报警;
  - 二、历史数据存储、历史数据展示;
  - 三、程序远程下载和监控、远程设备控制、远程修改参数。
- 1.1.5 2.设备远程运维
  - 一、客户信息管理、设备地址位置显示;
  - 二、故障信息查询。
- 1.1.6 3.大数据分析
  - 一、能源管理;
  - 二、能耗预测和分析、故障分析;
  - 三、运行数据分析、设备效率分析。
- 1.1.7 4.数据安全
  - 一、支持断网自动转存;
  - 二、支持断点续传;
  - 三、数据传输(双重)加密、数据存储特征加密;
  - 四、只有符合特征用户才能解密相关数据。

### 2. 整体界面

功能: 查看详情菜单栏页面, 全屏模式, 转换字体大小, 修改密码, 退出登录。

|                | 数据中台 |       |         |                |        |         | Х т 😻 . |
|----------------|------|-------|---------|----------------|--------|---------|---------|
|                |      |       | 11 业务应用 |                | ] 开放平台 |         |         |
|                |      |       |         |                |        |         |         |
|                |      | E.    | m       | - <u>'à'</u> - | â      | 6       |         |
|                |      | 数据可视化 | 报表      | 报警             | 设备管理   | 能源管理    |         |
|                |      |       |         |                |        |         |         |
| □ 公司管理 ×       |      | P     | V       | Lims           | EI     | 40      |         |
| 山云金管理          |      | 调度计划  | MES     | LIMS           | 充电桩    | 全流程管理系统 |         |
| ○ 设备管理 ~       |      |       |         |                |        |         |         |
| □ 视频管理 ~       |      |       |         |                |        |         |         |
| 10. 设备配置 🗸 🗸   |      |       |         |                |        |         |         |
| 也 工 <b>半管理</b> |      |       |         |                |        |         |         |
| ▲ 用户权限 ~       |      |       |         |                |        |         |         |

#### 2.1 菜单栏

功能: 左侧区域为折叠菜单栏, 点击右侧图标, 可以查看详情二级菜单。

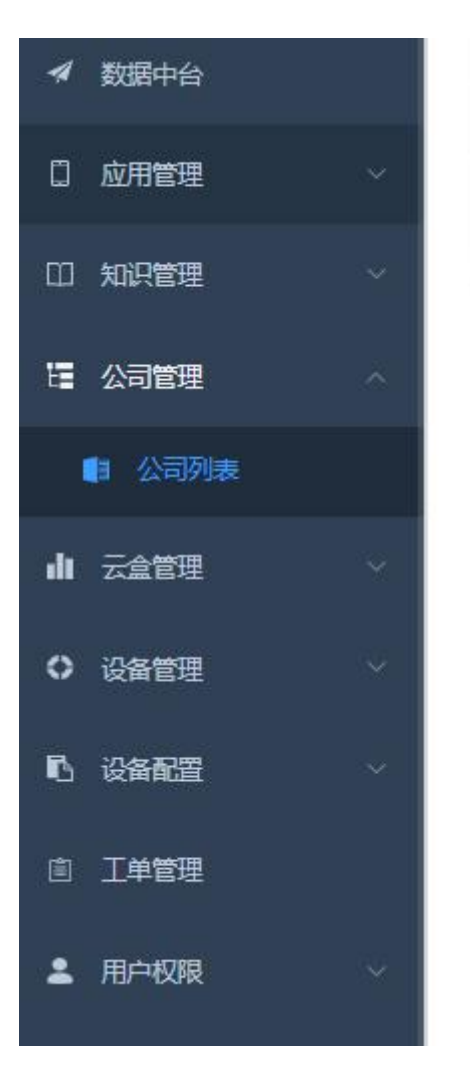

#### 2.2 功能区域

功能:右侧区域依次是全屏模式,转换字体大小,修改密码以及退出登录。

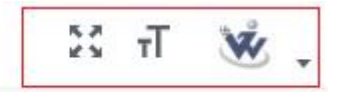

| phones . | -     | 1 2 2 2 2 2 2 2 2 2 |   |
|----------|-------|---------------------|---|
| 1.1.     | - ++  | -70-144-3           | ŝ |
|          | - 2.5 |                     |   |
|          |       |                     |   |

### 2.3 展开、折叠菜单栏

点击此按钮,进行展开和折叠菜单栏。

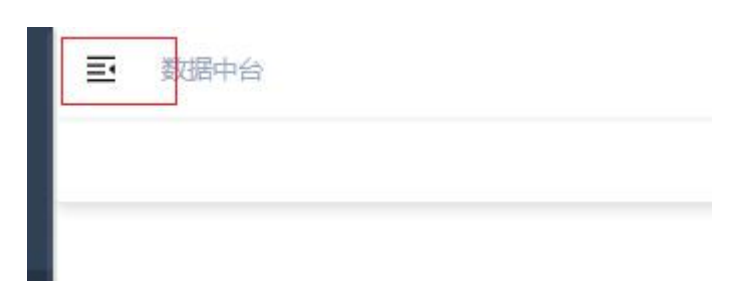

### 3. 数据中台

|       | ■ 业务应用 | 目 企业管理    | □ 开放平台 |                           |
|-------|--------|-----------|--------|---------------------------|
|       | m      | <u>-à</u> | 8      | <b>\$</b>                 |
| 数据可视化 | 报表     | 报警        | 设备管理   | 能源管理                      |
| ¥     | 7      | Lims      |        | 5                         |
| 调度计划  | MES    | LIMS      | 充电桩    | <mark>全流程管</mark> 理系<br>统 |

https://witiot.factorybi.com/doc/#/

### 4. 应用管理 -- 控制管理

功能: 查看设备列表, 控制管理。

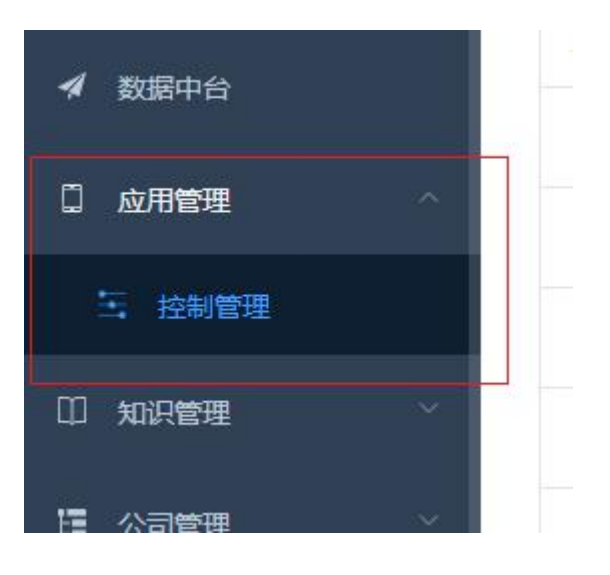

4.1 设备列表页面

功能: 查看设备详情信息。

4.1.1 查询区域

根据提示输入关键字,查询相关列表信息。

点击重置,将清空关键字,重置列表,呈现所有列表信息。

| 备注名称/3 | 安装位置: | 请输入备注名称/安装位置 查询   | 重置 |
|--------|-------|-------------------|----|
|        |       | 安裝位置              | 操作 |
| 公司     | 江苏    | 省苏州市苏州工业园区石通瑞吉亚太电 |    |
|        |       |                   | Þ  |
|        |       |                   | B  |
|        |       |                   | B  |
| 公司     | 江苏    | 省苏州市苏州工业园区石通瑞吉亚太电 | B  |

#### 4.1.2 详情图标

点击详情图标,显示更多信息。

| 序号 | 详情 | 设备名称    | 备注名称 | 25   |
|----|----|---------|------|------|
| 1  | >  | 苏州2号电焊机 |      | 2015 |
| 2  | >  | demo    |      | 201  |
| 3  | >  | machine |      | 2019 |
| 4  | >  | Car     |      | 2019 |
| 5  | >  | 苏州1号电焊机 |      | 2019 |

| 序号 | 详情  | 设备名称    | 备注名称 |
|----|-----|---------|------|
| 1  | ~   | 苏州2号电焊机 |      |
| 设  | 备图片 |         |      |

型号 RSC

出厂日期 2019-11-30 16:15:16

保养周期(小时) 8760

修改时间 2019-12-26 11:31:24

#### 4.1.3 操作区域

点击操作区的按钮,进入控制管理页面。

| 名称 | 上次保养时间                             | 公司名称 | 安装位置 | 操作 |
|----|------------------------------------|------|------|----|
|    | 2019-11-30 16:15:16                | 田中精机 | 江苏省苏 |    |
|    | 2019-11-14 11:31:59                |      |      | B  |
|    | 2019-11-14 09:30:22                |      |      | B  |
|    | 2019-11-14 09:13:00                |      |      |    |
|    | 201 <mark>9-</mark> 11-30 16:15:16 | 田中精机 | 江苏省苏 | B  |

### 4.2 控制管理页面

功能:查看控制点列表信息。

#### 4.2.1 查询区域

进入控制管理页面,一开始只显示已经控制管理的数据点。输入关键字查询,可以显示相关 的数据点 (包括控制管理和没有管理的数据点)。

|         | 数据点名称/备 | 注信息: 2 |
|---------|---------|--------|
| 数据点名称   | 备注      | 控制类型   |
| 数据32712 |         |        |

#### 4.2.2 操作区域

这里的操作区域,点击修改图标实现控制管理,点击删除图标是解除控制(不是删除这个数据点)。

| 备注 | 控制类型 | 1 | 编辑框值 | 控制图片 | 操作  |
|----|------|---|------|------|-----|
|    |      |   |      |      | 2 🗊 |
|    |      |   |      |      | ۵   |
|    |      |   |      |      |     |
|    |      |   |      |      |     |

#### 4.2.3 操作表单

表单里灰色部分都是禁止修改的,带\*是必填选项

| 设备名称   | 苏州2号电焊机     |   |   |
|--------|-------------|---|---|
| 数据点名称  | Temperature |   |   |
| * 控制类型 | 请选择         | Ŷ | 2 |
| * 控制图片 | 点击上传        |   |   |
|        | 只能上传单个png文件 |   |   |
| 备注     |             |   |   |
| 为必填选项  |             |   |   |
|        |             |   | 2 |

表单操作时,提示红色信息,表示输入字段不符合要求。

| * 控制类型 | 请选择         | ~ |
|--------|-------------|---|
|        | 请选择控制类型     |   |
| * 控制图片 | 点击上传        |   |
|        | 只能上传单个png文件 |   |
|        | 图片未上传成功     |   |
| 备注     |             |   |

### 5. 知识管理 -- 文章列表

功能:查看文章列表。增加、删除、修改、查询文章列表。

| □应   | 用管理  | ~ |   | 序号 | 标题  | ±. |
|------|------|---|---|----|-----|----|
| 印知   | 识管理  | ^ |   | 1  | 工业大 |    |
|      | 文章列表 |   | 4 |    |     |    |
| 읍 ☆  | 司管理  | ~ |   |    |     |    |
| di Z | 盒管理  | ~ |   |    | 共   | 1条 |
| 0 设  | 备管理  | ~ |   |    |     |    |

### 5.1 查询区域

可查看 4.1.1 查询区域的功能介绍。

#### 5.2 新增按钮

进入新增文章页面,可以添加标题、图片、正文内容。

文章标题

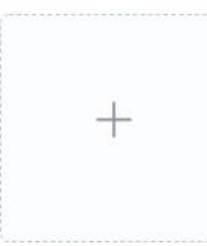

只能上传单个png文件

|   | В | I | U         | S | E        | Ξ | Ξ      | 4 |   | 66 | ↑ | <u></u> × | $X_{z} X^{z}$ | $\diamond$ | {;} |
|---|---|---|-----------|---|----------|---|--------|---|---|----|---|-----------|---------------|------------|-----|
| - | Ξ | - | 1 <u></u> | P | <b>A</b> | 1 | $\Box$ | 井 | Ø | -  | - | ٢         | <u>A</u> -    | A -        | 25  |

### 5.3 批量操作

批量操作前,请先点击左侧选框,选择需要操作的数据。

| · · · · · · | _  | 标题/文章: | 请输入标题/3    | 章    | 查询重置               | 新增文 | 章 批 <del>星删除</del> |
|-------------|----|--------|------------|------|--------------------|-----|--------------------|
|             | 序号 | 标题     | 封面图片       | 文章内察 | 初建时间               | 详情  | 操作                 |
|             | 1  | 工业大    | דסוַדַיש 👋 | —, I | 2019-10-25 09:55:1 | B   | ۵ 🗈                |
|             |    |        |            |      |                    |     | )                  |

### 5.4 详情图标

点击详情图标,进入文章页面,查看文章内容。

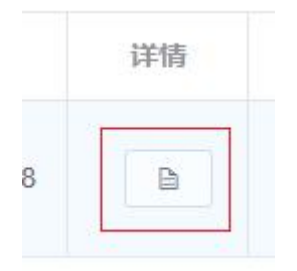

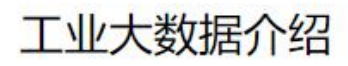

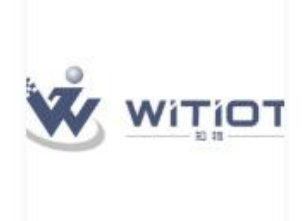

工业大数据的定义工业大数据是指在工业领域,主要通过传感器等物联网技术进行 基础上借鉴了互联网大数据的技术,提出新型的基于数据驱动的工业信息化技术及其应 依赖传感器而非用户录入数据;3、数据服务对象是企业,而不是个人;4、在技术上, 原先看似无用的、直接丢弃的数据重新得到了重视,并且切实改进了企业的生产、销售 仅仅是在显示屏上一闪而过,大量的数据由于种种原因被丢弃了,丢弃的一个很重要的 使得数据的全面采集并且持久化成为可能,即采集到的数据可以实现长时间的存储,且 更准确,成为一种正向循环。2、实现全生产过程的信息透明化随着现代生产技术的飞; 本部门、本专业的数据,企业无法全面有效了解全生产流程。随着大数据处理和可视化 清晰地识别产品, 定位产品, 而且还可全面掌握产品的生产经过、实际状态以及至目标 度、震动等,设备运行的工况数据,例如负载、转速、能耗等,设备使用过程中的环境 收集到设备的各类数据后,再加上同类设备的数据、长周期的使用数据等等,就构 等。 过的事情了。4、实现生产设备的优化运行在故障诊断和故障预测的基础上,机器、数据 可以进一步提高设备的效率和精度,更加合理化和智能化的使用设备,这就使生产更具 提高企业的安全水平由于设备信息、环境信息和人员信息的高度集成,经过数据分析可 面临的最大挑战是产品乃至系统无限增加的复杂性。与此同时, 这还导致开发和制造的 缩短产品上市时间,并通过提高产品的种类,满足个性化的生产需求。单靠人脑进行管 智能化排程, 安排组织生产, 使得企业定制化生产成为现实; 7、实现供应链的优化配置 析,将带来仓储、配送、销售效率的大幅提升和成本的大幅下降。供应链体系以市场链 据、供应商数据被汇总到供应链体系中,通过供应链上的大数据采集和分析,企业就能 在可实现运行数据的全面收集,从而可分析已售出产品的安全性、可靠性、故障状态、 步, 生产信息也可以直接作用于优化产品研发及生产过程的上游工序中。9、为企业提升 能够使用新的技术为用户提供服务时, 卖的已经不是或者不只是冰冷的产品了, 而是新 明化的案例通过采用集成自动化与驱动解决方案,能够显著提高生产效率和灵活性。原 化解决方案、一个先进的能源管理系统以及一个创新的热回收系统。从原材料供应和混 自动化及配电解决方案相互协同,所有生产流程高效而灵活。过程控制系统Simatic PC 世界500强的生活消费公司每年在纸尿裤市场占据超过100亿美元的市场份额,在纸尿机

#### 5.5 操作区域

操作区中左侧这样的蓝色图标一般是修改操作,右侧这样的红色图标一般是删除操作。

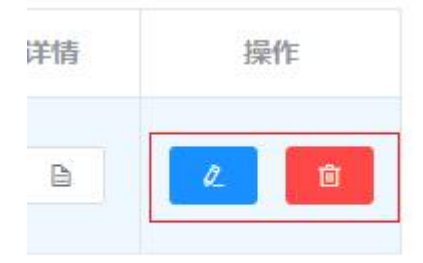

### 6. 公司管理 -- 公司列表

功能:查看公司、部门、用户列表。增加、删除、修改、查询公司列表,部门列表,用户列表。

6.1 公司列表页面

功能:查看公司列表;增加、删除、修改、查询公司列表;进入部门列表。

登录用户的所属公司禁止删除和修改。

6.1.1 查询区域

可查看 4.1.1 查询区域的功能介绍。

| 公司名称: 请输入公司名称 | 查询 | 重置 |
|---------------|----|----|
|---------------|----|----|

#### 6.1.2 新增公司

可查看 4.2.3 操作表单的功能介绍。

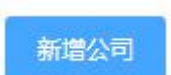

| *公司名称    |     |   |
|----------|-----|---|
| *选择国家    | 请选择 | ~ |
| * 选择省(州) | 请选择 | ~ |
| *选择城市    | 请选择 | ~ |
| * 公司地址   |     |   |
| * 联系电话   |     |   |
| *邮箱      |     |   |

- \* 为必填选顶
- 6.1.3 批量删除

可查看 5.3 批量操作的功能介绍。。

批量删除

6.1.4 操作区域

可查看 4.2.2 操作区域的功能介绍。

| 操  | 作 |
|----|---|
| l_ | Ū |
| Q  | Ū |

### 6.1.5 禁止点击

左侧选框呈现灰色,表示禁止点击选框。

|    |      |      | 公司名称:       |
|----|------|------|-------------|
| 序号 | 公司名称 | 公司地址 | 联系电话        |
| 1  | 杭州知  | 余杭区  | 13588308308 |
| 2  | 开发测  | 乌兰察布 | 18223456789 |

操作区域呈现灰色, 也表示禁止点击。

| 317  | e.   | Û      |
|------|------|--------|
| 5(7) | æ    | Û      |
|      | B(") | BI'] 🖉 |

前往 1 页

6.1.6 删除公司

在删除单个公司或者批量删除公司的时候,如果删除的公司下面有相关部门,会弹出提示, 删除部门之后才能进行删除公司的操作。 提示

确定要删除该公司吗?

该公司下有部门:测试部门

若要删除公司请先删除相应部门!

| 取消 | 确定 |
|----|----|
|    |    |

X

#### 6.1.7 进入部门列表

#### 点击列表里的部门按钮,进入部门列表。

| 自时间         | 修改时间                | 部门 | 操  | ere |
|-------------|---------------------|----|----|-----|
| 10 19:47:38 | 2019-11-19 15:24:34 | 部门 | e. | Û   |
| 19 16:38:12 | 2019-11-19 16:38:12 | 部门 | ۷  | Ū   |

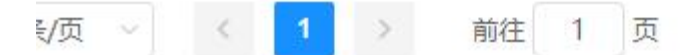

#### 6.2 部门列表页面

功能: 查看部门列表; 增加、删除、修改、查询部门列表; 进入用户列表; 返回公司列表。

6.2.1 查询区域

可查看 4.1.1 查询区域的功能介绍。

请输入部门名称 重置 部门名称: 查询

#### 6.2.2 新增部门

#### 可查看 4.2.3 操作表单的功能介绍。

| 新增部门      |              |   |
|-----------|--------------|---|
| 公司名称      | 杭州知物数据科技有限公司 | × |
| *部门名称     |              |   |
| *为必填选顶    | Ī            |   |
| 6.2.3 批量册 | 删除           |   |

可查看 5.3 批量操作的功能介绍。。

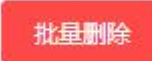

- 6.2.4 操作区域
- 可查看 4.2.2 操作区域的功能介绍。

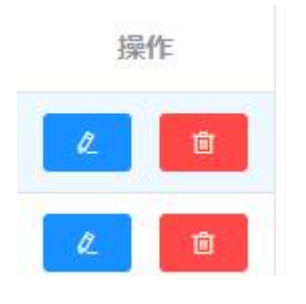

6.2.5 删除部门

在删除单个部门或者批量删除部门的时候,如果删除的部门下面有相关用户,会弹出提示, 删除用户之后才能进行删除部门的操作。

#### 提示

 $\times$ 

确定要删除该部门吗? 该部门下有用户:张山 若要删除部门请先删除相应用户!

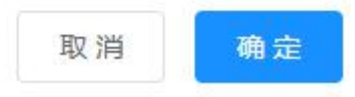

6.2.6 进入用户列表

点击列表里的用户按钮,进入用户列表。

| 的间         | 修改时间                | 用户 | 搏 | 作 |
|------------|---------------------|----|---|---|
| 9 15:56:10 | 2019-11-19 15:56:10 | 用户 | l | Ē |
| 0 19:49:22 | 2019-11-19 15:24:50 | 用户 | Q | Ū |

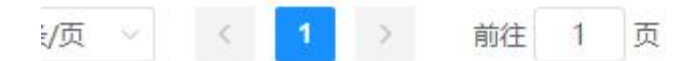

#### 6.3 用户列表页面

功能: 查看用户列表; 增加、删除、修改用户列表; 进入用户所绑定的云盒列表; 返回部门

列表。

登录用户不能修改和删除自己的用户信息。

6.3.1 新增用户

可查看 4.2.3 操作表单的功能介绍。

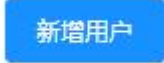

| * 用户姓名 | 请输入用户姓名      |   |
|--------|--------------|---|
| * 用户账号 | 请输入用户账号      |   |
| * 用户密码 | 请输入用户密码      |   |
| * 用户角色 | 请选择          | ~ |
| 所属公司   | 杭州知物数据科技有限公司 | ~ |
| 所属部门   | 市场部          | ~ |
| 公司/工厂  |              |   |

\* 为必填选顶

#### 6.3.2 进入用户绑定的云盒列表

点击云盒数量(详情)区的按钮,进入用户绑定的云盒列表。

| 部门名称 | 公司/工厂 | 云盒数量<br>(详情) | 角色    |   |
|------|-------|--------------|-------|---|
| 技术部  | 公司    | 4            | 超级管理员 | 3 |

### 6.4 用户绑定的云盒列表页面

功能: 解除用户和云盒的绑定关系; 返回用户列表。

### 7. 云盒管理 -- 云盒列表

功能:呈现云盒列表信息;查询云盒列表;实现云盒与用户的绑定;进入云盒的历史数据页面。

7.1 查询区域

可查看 4.1.1 查询区域的功能介绍。

| 云盒名称/云盒序列号: | 请输入云盒名称/云盒序列号 | 查询 | 重置 |
|-------------|---------------|----|----|
|             |               |    |    |

7.2 详情图标

可查看 4.1.2 详情图标的功能介绍。

| 详情 |  |
|----|--|
| >  |  |

#### 7.3 云盒绑定配置

(1) 选择需要绑定的云盒,点击云盒绑定按钮,进入用户绑定页面。

| 序号 | 详情 | 状态 | 云盒名称 | 云盒序列号 | 通讯模式 | 备注信 | 历史数据 |
|----|----|----|------|-------|------|-----|------|
| 1  | >  | •  | 远程运  | a1f31 | 4G   |     | 历史数据 |
| 2  | >  | -  | 新云盒  | a1f31 | 4G   |     | 历史数据 |
| 3  | >  |    | 知物测  | a1f31 | 4G   |     | 历史数据 |
| 4  | >  |    | 苏州1  | a1f31 | 4G   |     | 历史数据 |

(2) 选择需要绑定云盒的用户,点击确定绑定,实现云盒与用户的绑定操作。

|    |      |             |      | 确定绑定 | 返回   |
|----|------|-------------|------|------|------|
| 序号 | 用户姓名 | 日产成号        | 公司名称 | 部门名称 | 公司/工 |
| 1  | 高雅婷  | 15869155022 | 杭州   | 技术部  | 公司   |
| 2  | 张三   | 18210208051 | 开发   | 测试部门 | 公司   |

### 7.4 散点图页面

点击历史数据按钮,进入页面。

|      | 请输入云盒名称/元 | 金序列号 | 查询   | <b>王</b> 置 云盒绑定 |
|------|-----------|------|------|-----------------|
| 际    | 云盒序列号     | 通讯模式 | 备注信息 | 历史数据            |
| 192  | a1f31244  | 4G   |      | 历史数据            |
| 1690 | a1f31244  | 4G   |      | 历史数据            |
|      | a1f31144  | 4G   |      | 历史数据            |
| 3    | a1f31144  | 4G   |      | 历史数据            |

点击右侧按钮,弹出配置表单。

| 散点图 | 曲线 | 列表 |
|-----|----|----|
|     |    |    |

#### 选择日期为默认当天,可以自己选择。

CVS 数据源为默认第一条数据,可以自己选择。

| VS数据源 | resistance/resistance | ~              |    |    |    |    |   |     |      |    |  |
|-------|-----------------------|----------------|----|----|----|----|---|-----|------|----|--|
| 选择数据  | 请选择 ~                 |                |    |    |    |    |   |     |      |    |  |
| 选择日期  | © 2020-01-15 00:00:0  | 0 <u>至</u> 202 | 20 | -( | )1 | -1 | 5 | 16: | 21:2 | 21 |  |
| 查询    |                       |                |    |    |    |    |   |     |      |    |  |
| □ 异常点 | 显示 ●                  |                |    |    |    |    |   |     |      |    |  |

CVS 数据源为 resistance/resistance,选择数据为 Resistance 的时候, 会弹出产品型号, UCLx,LCLx, 可以进行配置。

| and the second second | Trace receiv |            |          |            |
|-----------------------|--------------|------------|----------|------------|
| 选择数据                  | Resistance   | ~          |          |            |
| 选择日期                  | © 2020-01-15 | 50:00:00 至 | 2020-01- | 15 16:21:2 |
| 产品型号                  | 请选择          | ~          |          |            |
| UCLx                  | 请输入上限        |            |          |            |
| LCLx                  | 请输入下限        |            |          |            |
| 查询                    |              |            |          |            |
|                       |              |            |          |            |

7.4.1 UCLx,LCLx

UCLx(上限),LCLx(下限),非必选项。输入上下限数值,为散点图添加上下限辅助线

| JCLX | 请输入上限 |
|------|-------|
| LCLx | 请输入下限 |

### resistance/resistance

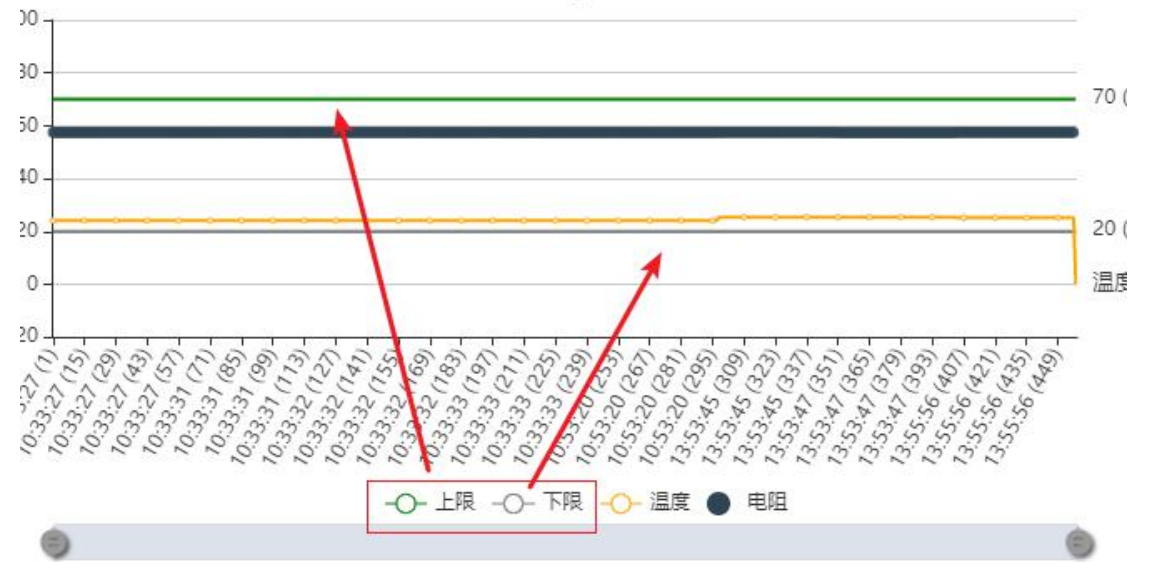

7.4.2 异常点显示

异常点显示:非必选项。标注散点图 NG 点。

| CVS数据源                                                                                                    | resistance/resistance 🗸                                                                                                    |
|----------------------------------------------------------------------------------------------------|----------------------------------------------------------------------------------------------------|
| 选择数据                                                                                                    | Resistance V                                                                                                    |
| ————选择日期                                                                                                    | ③ 2019-11-01 00:00:00 至2019-11-30 00:00:00                                                                                                    |
| 产品型号                                                                                                    | Compact CVS 🗸 🗸                                                                                                    |
| UCLx                                                                                                    | 70                                                                                                    |
| LCLX                                                                                                    | 10                                                                                                    |
|                                                                                                    |                                                                                                    |
|                                                                                                    | resistance/resistance                                                                                                    |
|                                                                                                    | 70                                                                                                    |
|                                                                                                    |                                                                                                    |
| <sup>4</sup> 01,5<br><sup>4</sup> 02,5<br><sup>4</sup> 02,23<br><sup>4</sup> 02,23<br><sup>4</sup> 02,23<br><sup>4</sup> 02,33<br><sup>4</sup> 03,34<br><sup>4</sup> 03,33<br><sup>4</sup> 03,33<br><sup>4</sup> 0,33<br><sup>4</sup> 0,33<br><sup>4</sup> 0,3 | $s_{0}^{2} s_{0}^{2} s_{0$ |

如果不选择异常点显示,不标注 NG 点

## resistance/resistance

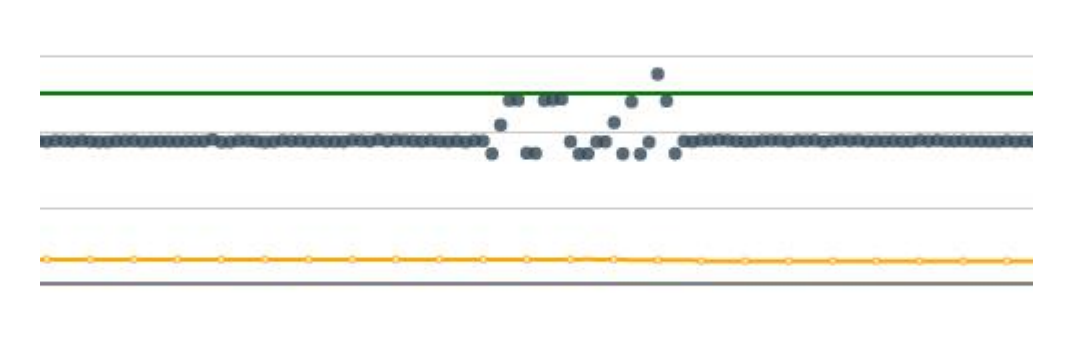

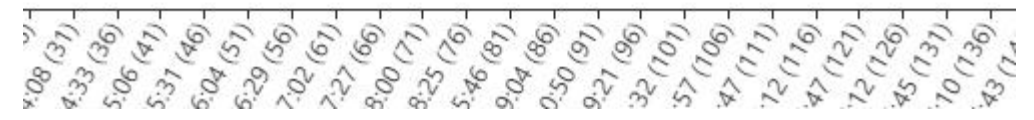

#### 7.4.3 报表导出

#### 报表导出,点击按钮,导出散点图和表格,下载为图片

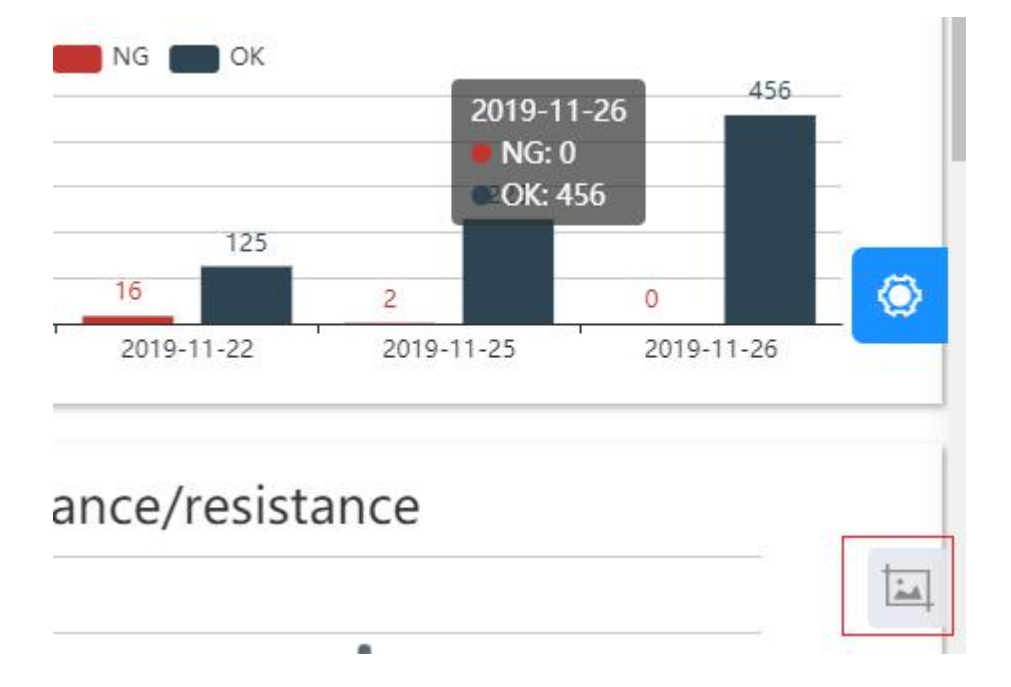

| 58.27 (1)<br>07.12 (6)<br>7.50 (1) | 223.7)<br>255.69<br>428.69<br>428.69<br>428.69<br>428.69<br>428.69<br>428.69<br>428.69<br>428.69<br>428.69<br>428.69<br>428.69 | 604 (4)<br>604 (4)<br>72,25 (5)<br>72,25 (5)<br>72,2 |
|------------------------------------|----------------------------------------------------------------------------------------------------|----------------------------------------------------------------------------------------------------|
| 13.<br>14.0<br>14.0                | 20<br>20<br>20<br>20<br>20<br>20<br>20<br>20<br>20<br>20<br>20<br>20<br>20<br>2                                                | 2 2 2 2 2 2 2 2 2 2 2 2 2 2 2 2 2 2 2                                                                                                    |
| ١                                  |                                                                                                    |                                                                                                    |
|                                    |                                                                                                    | 0                                                                                                    |

7.4.4 注意事项:

如果不选择产品型号,查询时间不能超过 24 小时,并且查询结果只有一个散点图。在点击 报表导出按钮时,只能导出散点图。

如果选择产品型号,查询时间不能超过 30 天。呈现柱形图,散点图,以及表格。点击报表 导出按钮,导出散点图和表格。

柱形图:查询时间内,呈现指定产品型号的有数据当天的 ng 和 ok 数量。

点击某一天的柱形图, 散点图会相应切换到点击日期的数据

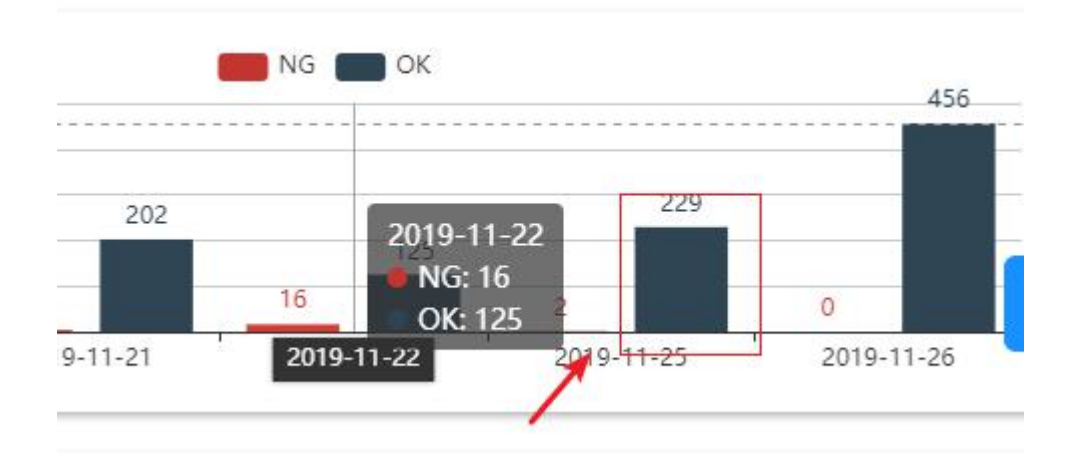

散点图:查询时间内,默认呈现有数据的第一天的相关数据

表格: 对应柱形图, 呈现指定产品型号的相关数据

### 7.5 曲线页面配置

点击曲线按钮,再点击配置图标,进行曲线数据配置。

日期默认当天,自定义选择日期范围不能超过 30 天。

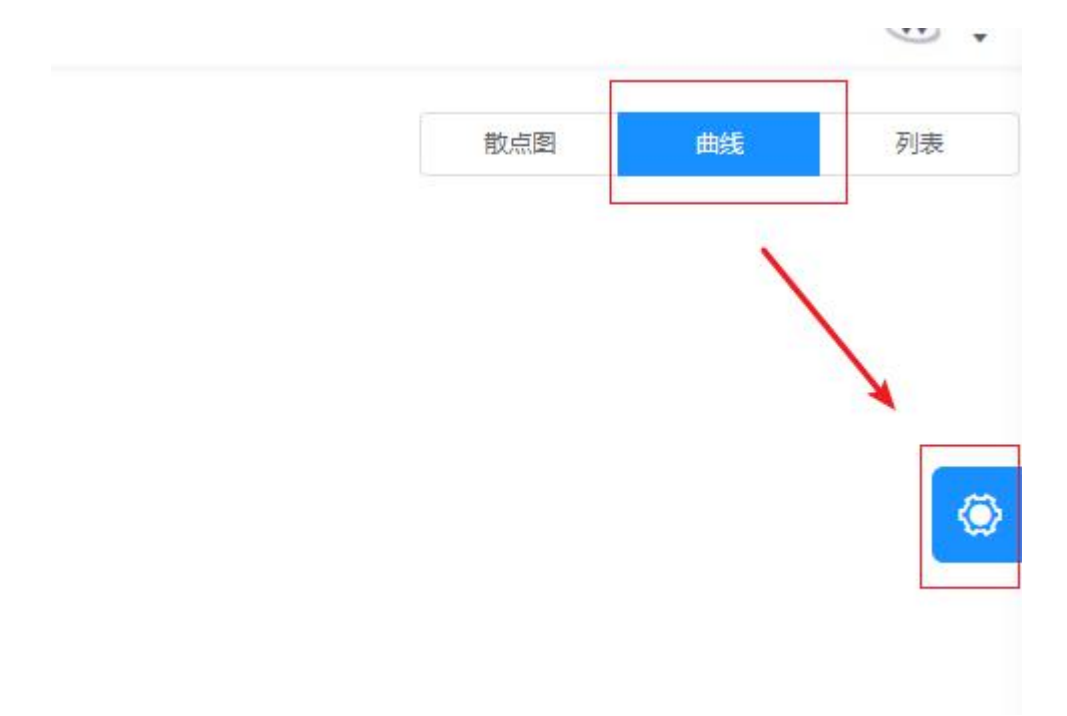

#### 7.5.1 鼠标悬浮

鼠标悬浮在曲线列表上, 会跳出数据的信息。

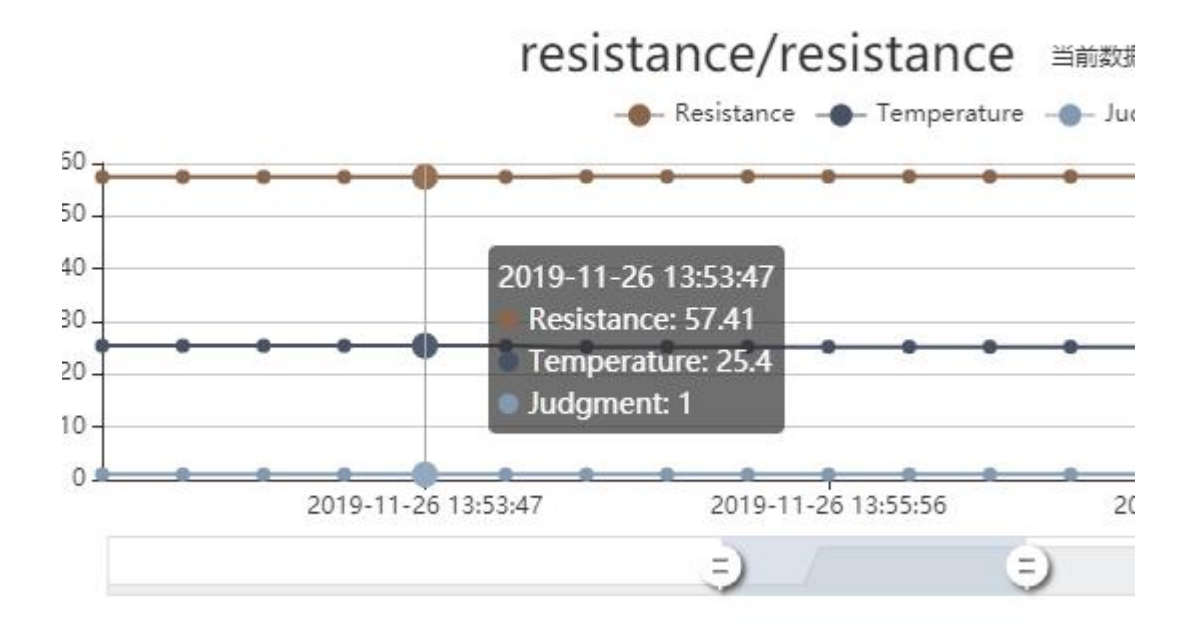

#### 7.5.2 分页按钮

左侧按钮,点击进入上一页数据。右侧按钮,点击进入下一页数据。

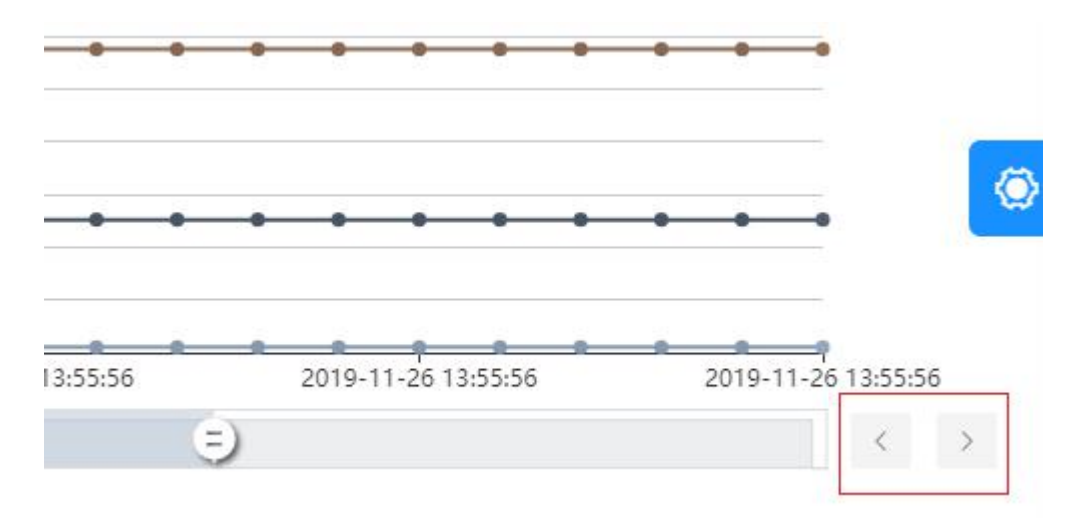

#### 7.5.3 异常点

NG 点即异常点,在图表中显示为红色的点

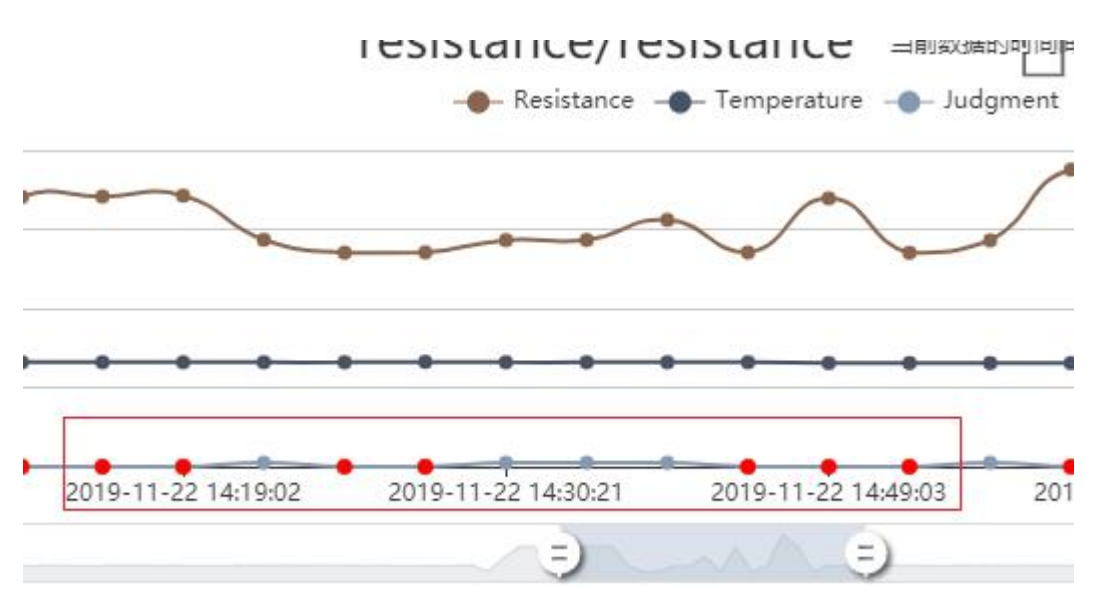

7.5.4 点击数据

点击一条具体的数据点,呈现这个点前后一分钟的曲线。

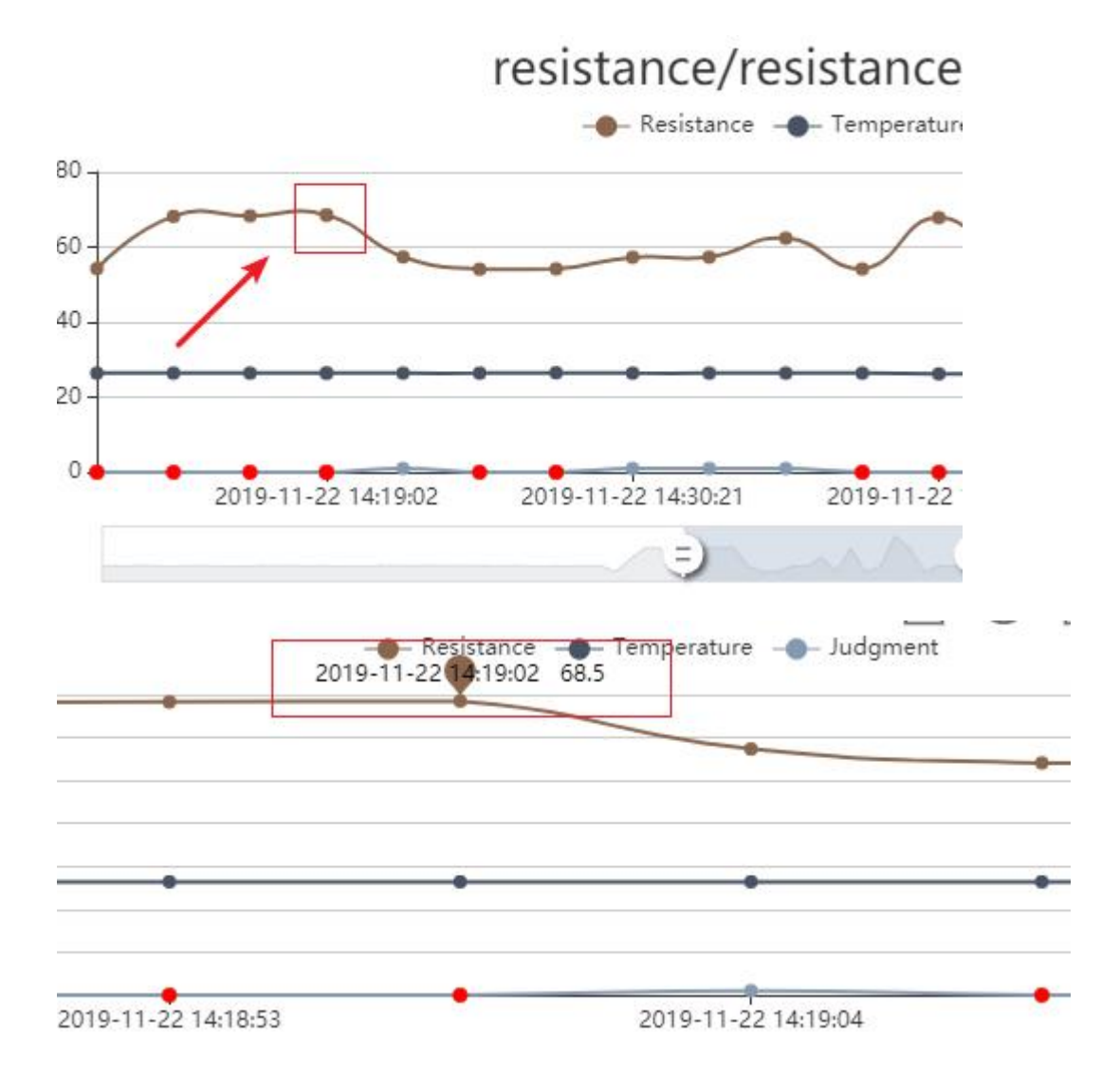

#### 7.5.5 区域缩放按钮

点击区域缩放按钮,再选择列表需要缩放的区域。

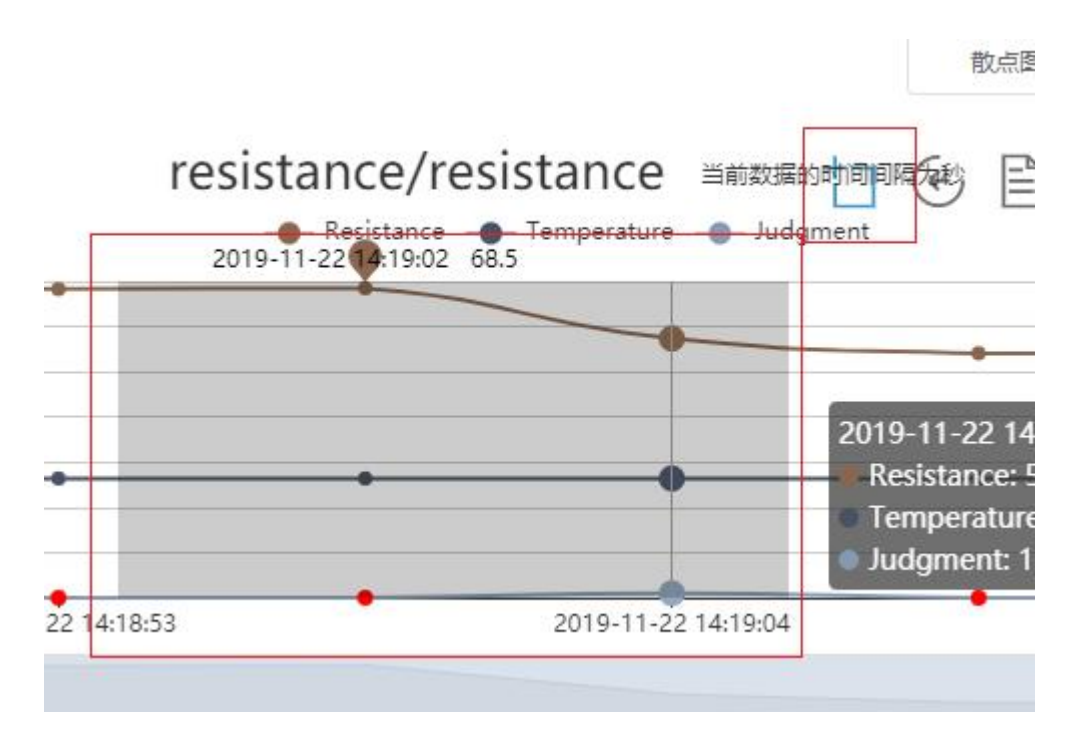

- 7.5.6 缩放还原
- 点击按钮,回到上一次缩放。

|                               |                             |   | 散点图  |            | 曲线         |           |
|-------------------------------|-----------------------------|---|------|------------|------------|-----------|
| resistance<br>e - Temperature | 当前数据的时间间隔为秒<br>——— Judgment | 1 | ◆ 計算 | <u>//-</u> | <u>o00</u> | $\langle$ |
|                               |                             |   |      |            |            | -•        |
|                               |                             |   |      |            | 2019-      | 11-22     |

#### 7.5.7 数据视图

#### 点击按钮, 查看数据列表。

| ance | 当前数据的时间间隔为秒<br>—— Judgment | to | <u>o00</u> | $\bigcirc$ |
|------|----------------------------|----|------------|------------|
|      |                            |    |            | -          |
|      |                            |    |            | -          |
|      | 5)                         |    | 2019-      | 11-22 1    |

#### 数据视图

| 时间                  | Resistance | Temperature | Judgment |
|---------------------|------------|-------------|----------|
| 2019-11-22 14:19:14 | 54.09      | 26.4        | 0        |
| 2019-11-22 14:19:04 | 57.34      | 26.4        | 1        |
| 2019-11-22 14:19:02 | 68.5       | 26.4        | 0        |
| 2019-11-22 14:18:53 | 68.29      | 26.4        | 0        |

7.5.8 切换类型

左侧切换成折线图,右侧按钮切换成柱形图。

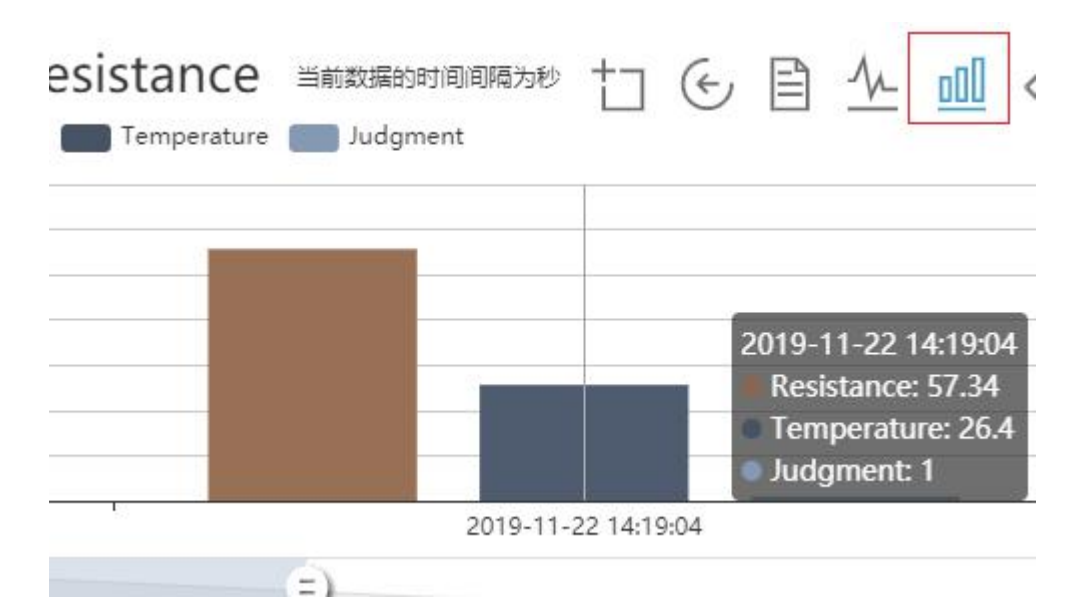

#### 7.5.9 标注 NG 点

#### 点击按钮,异常点会弹出具体信息。

| 当前数据的时<br>e ——— Judgme                                                                                                    | 间间隔为秒<br>ent |                     |                     |
|----------------------------------------------------------------------------------------------------|--------------|---------------------|---------------------|
| -                                                                                                    |              |                     |                     |
| 2019-11-22                                                                                                    | 2 14:49:21   | 2019-11-22 14:54:53 | 2019-11-22 14:54:54 |
| Resistance:                                                                                                    | 75.08        | Resistance: 68.05   | Resistance: 54.22   |
| Temperatu                                                                                                    | re: 26.2     | Temperature: 26.2   | Temperature: 26.2   |
| and the second second sec | 0            | Judgment: 0         | Judgment: 0         |

| 7.5 | .10 下 | 载曲线     | 图片      | •         |            |    |   |   |
|-----|-------|---------|---------|-----------|------------|----|---|---|
| 秒   | t     | ¢       |         | <u>//</u> | <u>000</u> |    | 上 |   |
|     |       | -       |         |           | _          | -• |   | E |
| _   |       | -•      |         |           |            | -• |   | - |
|     | 201   | 9-11-22 | 2 14:54 | :53       |            | •  |   |   |

7.6 列表配置

功能: 查看列表 (NG 点字体显示红色); 导出列表数据; 导入列表数据。

点击列表按钮,再点击配置图标,弹出列表配置。

| 制品牌 | 田況 | 列表 |
|-----|----|----|
|     |    | 1  |
|     |    |    |
|     |    | *  |
|     |    |    |
|     |    |    |

#### 7.6.1 导入数据

(1) 点击导入按钮

| CVS数据源 | resistance/resistance $\sim$                                                                                                    |
|--------|----------------------------------------------------------------------------------------------------|
| 选择日期   | ③ 2019-11-22 00:00:00 至2019-11-23 00:00:00                                                                                                    |
| 选择数据   | Resistance 😒 🗸                                                                                                    |
| 筛选条件   | 无 ~                                                                                                    |
| 查询     | 日本     日本     日本 |

#### (2) 下载模板

| 导入        |  |
|-----------|--|
| 下载模板 导入数据 |  |
|           |  |
|           |  |

(3) 选择时间整列,调整时间格式。

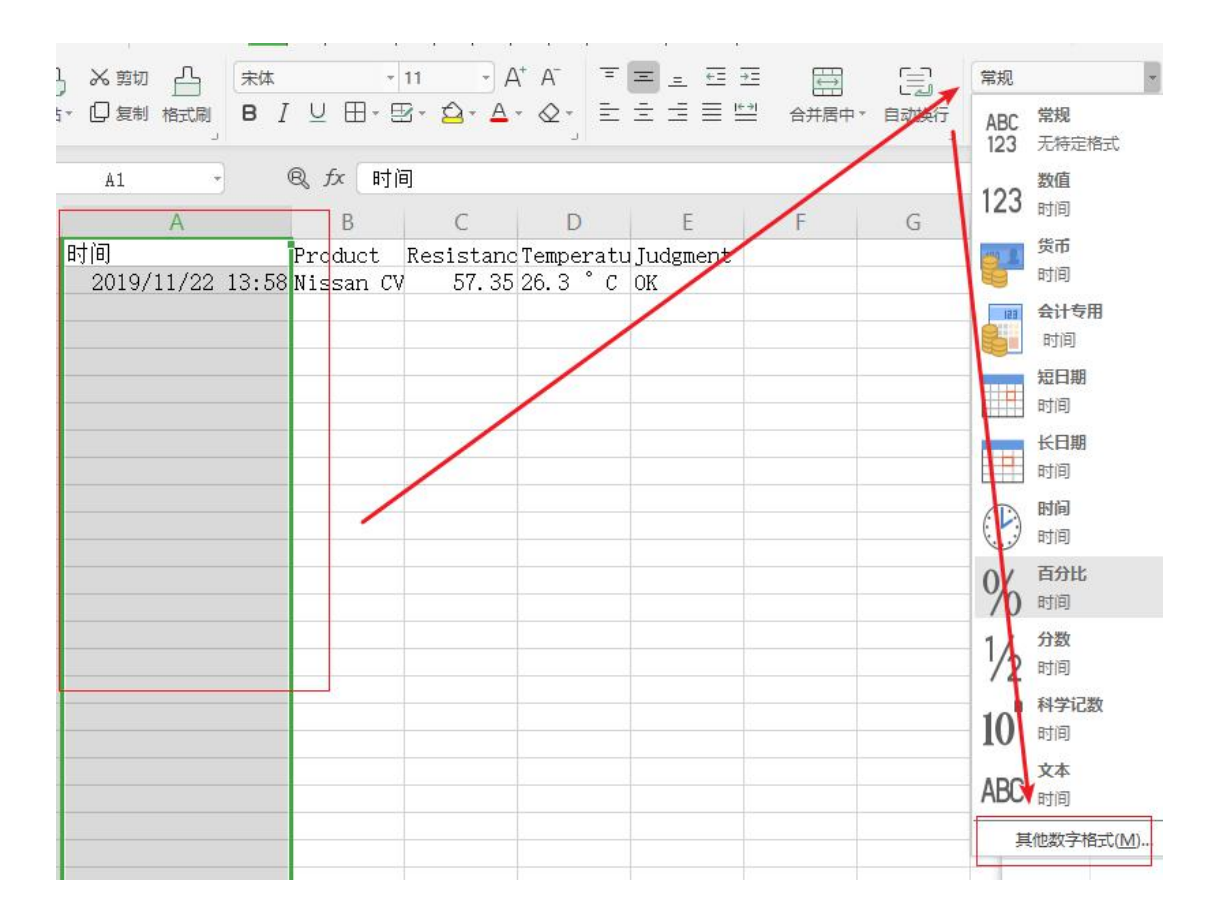

(4) 选择自定义, 输入 yyyy/m/d h:mm:ss 格式

| 数字 对齐     | 字体 边框 图案 保护         |
|-----------|---------------------|
| 分类(C):    |                     |
| ₩         | 示例                  |
| 新信        | 时间                  |
| ※ 直       |                     |
| △计≠田      | 类型(1):              |
| 모배        | yyyy/m/d h:mm:ss    |
| Li 大の     | уууу"年"m"月" ^       |
| の同        | / m"月"d"日"          |
|           | [\$-804]aaaa        |
| 利受记数      | [\$-804]aaa         |
| 1475 LLax | yyyy/m/d h:mm AM/PM |
| 法         | yyyy/m/d h:mm       |
| 白完义       | yy/m/d v            |
| HAEA      |                     |
| 删除(D)     |                     |
|           |                     |
| 以圳有格式为基础  | 4, 生成日定义的数字格式。      |
|           |                     |
|           |                     |
|           | 确定 取消               |

(5) 将想要导入的数据复制到模板中。

(6) 点击导入数据按钮,导入需要的文件。

|      | CVS数据源 | resistan |
|------|--------|----------|
| 导入   |        |          |
| 下载模板 |        |          |
|      |        | 1        |
|      | 8      |          |

### 8. 云盒管理 -- 分配云盒

功能:查看没有被分配的云盒列表;查询、新增、修改、删除云盒列表;分配云盒给用户; 批量导出云盒数据;导入云盒数据。

| ■■云盒管理  | ^ |
|---------|---|
| ∷≣ 云盒列表 |   |
| 11 分配云盒 |   |
| じ取消分配   |   |
| () 设备管理 | ÷ |

8.1 查询区域

可查看 4.1.1 查询区域的功能介绍。

云盒名称/云盒序列号: 请输入云盒名称/云盒序列号 查询 軍署

8.2 新增云盒

可查看 4.2.3 操作表单的功能介绍。

| 新增云盒        |           |
|-------------|-----------|
| * 云盒名称      |           |
| 固定版本        |           |
| 流量套餐        |           |
| SIM号码       |           |
| 采集方式        |           |
| 通讯模式        |           |
| 云盒型号        |           |
| * 云盒序列号     |           |
| 生产日期        | ③ 选择日期    |
| 出厂日期        | ③ 选择日期    |
| * 为必填选项     |           |
| 8.3 批量删除    |           |
| 可查看 5.3 批量掛 | 操作的功能介绍。。 |
| 批量删除        |           |
| 8.4 操作区域    |           |

可查看 4.2.2 操作区域的功能介绍。

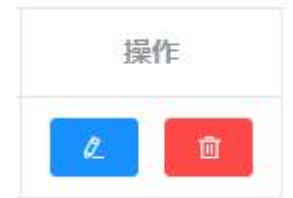

#### 8.5 详情图标

可查看 2.3 详情图标。

| 详情 |  |
|----|--|
| >  |  |
|    |  |

#### 8.6 分配云盒

选择需要分配的云盒,点击分配云盒按钮,进入用户分配页面。

| 云盒名 | 附云盒序列 | 号: | 请输入云言 | 含称/云盒序列 | 5 <b>b</b> ú | 重置   | 新增云盒 | 分配云盒 |
|-----|-------|----|-------|---------|--------------|------|------|------|
|     | 序号    | 详情 | 状态    | 云盒名称    | 天全南列号        | 通讯模式 | 备注信息 | 操作   |
|     | -1    | >  | •     | 新云盒测    | a1f3124      | 4G   |      | 2    |

#### 点击分配按钮,实现云盒分配给用户操作。

#### 注意:登录用户不能将云盒分配给自己。

|                    |                     | 返回 |
|--------------------|---------------------|----|
| 创建时间               | 更新时间                | 操作 |
| 019-11-19 16:33:02 | 2019-11-19 16:37:01 | 分配 |
| 019-11-19 16:44:03 | 2019-11-19 16:44:14 | 分配 |
|                    |                     | ÷  |

#### 8.7 批量导出

选择需要导出信息的云盒,点击批量导出即可。

|     | 新增云盒 | 分配云盒 | 导出模板 | 批量导出 |     |
|-----|------|------|------|------|-----|
| E)  | 通讯模式 | t i  | 备注信息 | 操    | ľ∕⊧ |
| 230 | 4G   |      |      | R    | 0   |

8.8 导入数据

- (1) 点击导出模板按钮, 先下载模板。
- (2) 将数据复制到模板文件中
- 注意:云盒序列化不能重复,不能以数字开头。
  - (3) 点击导入数据按钮,将文件导入即可。

| 导出模板 | 批量导出 | 导入数据 |
|------|------|------|
| 备注信息 |      |      |

8.9 删除操作

云盒下如果绑定用户,删除时会跳出提示,如果确定删除云盒,绑定关系会被删除。

提示

确定要删除云盒吗? 该云盒已绑定用户:任献良、高雅婷、洪东彷、陈教授、张三 确定删除后绑定关系将会被删除!

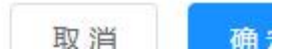

### 9. 云盒管理 -- 取消分配

功能: 查询已被分配的云盒列表; 进行取消分配操作;

9.1 查询区域

可查看 4.1.1 查询区域的功能介绍。

**云盒名称/云盒序列号:** 请输入云盒名称/云盒序列号 查询 重置

9.2 批量操作

可查看 5.3 批量操作的功能介绍。。

批量取消分配

9.3 详情图标

可查看 4.1.2 详情图标的功能介绍。

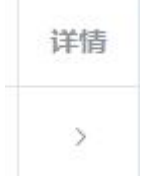

9.4 取消分配按钮

取消云盒和用户的分配关系。

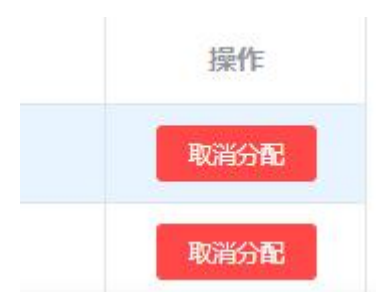

### 10.设备管理 -- 设备列表

功能: 查看设备信息; 修改设备信息; 查看设备详情信息。

10.1 查询区域

可查看 4.1.1 查询区域的功能介绍。

| 备注名称/安装位置: | 请输入备注名称/安装位置 | 查询 | 重置 |
|------------|--------------|----|----|
|------------|--------------|----|----|

10.2 详情图标

可查看 4.1.2 详情图标的功能介绍。

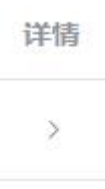

10.3 操作区域

修改设备信息。

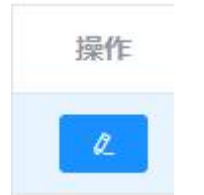

10.4 修改安装位置

点击修改图标,并对安装位置进行修改时,点击输入框跳转位置修改。

| 上次保养时间     | © 2019-11-30 16:15:16 |
|------------|-----------------------|
| * 保养周期     | 8760                  |
| 安装位置(点击修改) | 江苏省苏州市苏州工业园区石通瑞吉亚太电   |

在搜索框中搜索地址,并点击确定安装位置按钮进行修改。

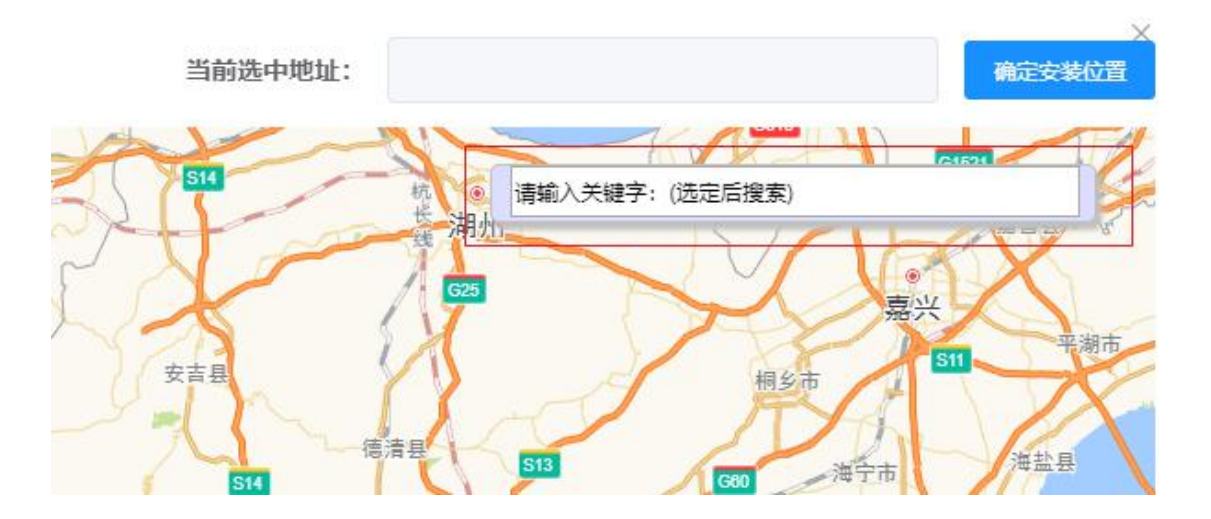

10.5 设备详情页面

点击一行设备数据,进入详情页。

可以查看基本信息,报警记录(查看,确认报警和导出数据),设备数据(同历史数据), 地图管理,保养记录。

| 基本信息 | 报警记录 | 设备数据  | 地图管理 | 保养记录                                  |  |
|------|------|-------|------|---------------------------------------|--|
|      | ·    | ·     |      | · · · · · · · · · · · · · · · · · · · |  |
|      |      |       |      |                                       |  |
|      |      | 设备基本信 | 息    |                                       |  |
|      |      |       |      |                                       |  |

### 11.设备管理 -- 设备分组

功能:查看设备分组列表;查看、解除绑定设备组下的设备列表;查询、新增、修改、删除 设备列表;绑定设备;

| ♀ 设备管理 ^                                    |     |
|---------------------------------------------|-----|
| 记设备列表                                       |     |
| 🛔 设备分组                                      | 共1条 |
| ● 设备配置 >>>>>>>>>>>>>>>>>>>>>>>>>>>>>>>>>>>> |     |

11.1 查询区域

可查看 4.1.1 查询区域的功能介绍。

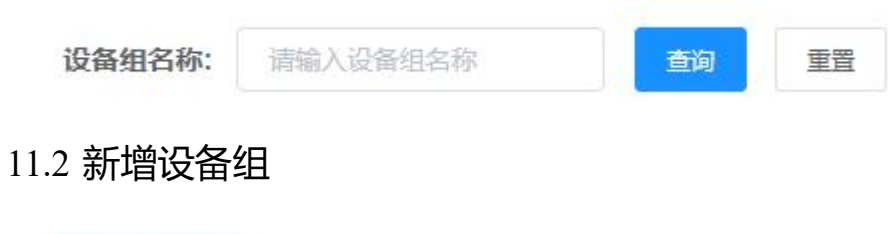

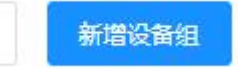

| *设备组名称 |                     |
|--------|---------------------|
| * 巡检人  |                     |
| 小图     | 点击上传<br>只能上传单个png文件 |
| 大图     | 点击上传<br>只能上传单个png文件 |

11.3 批量操作

可查看 5.3 批量操作的功能介绍。。

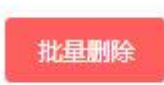

11.4 操作区域

可查看 4.2.2 操作区域的功能介绍。

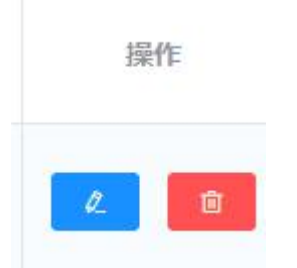

11.5 解除绑定设备组下的设备列表

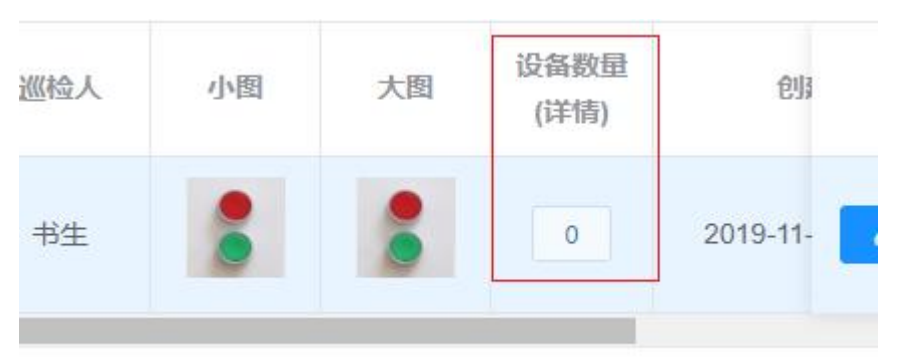

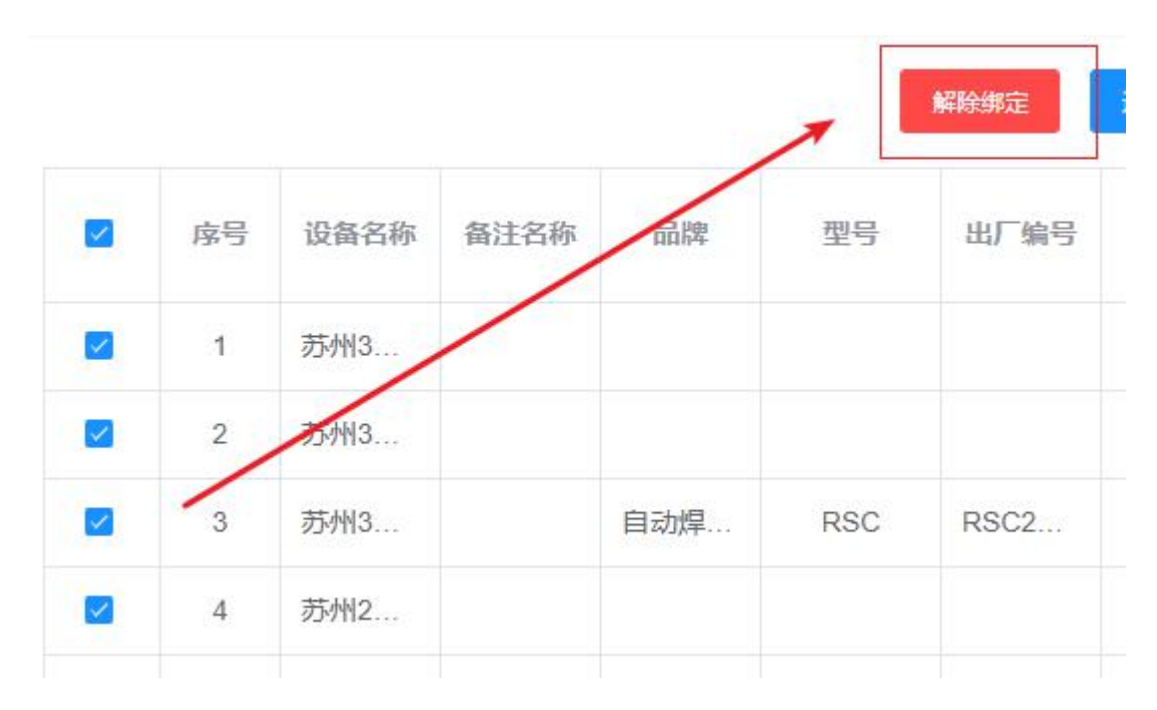

11.6 设备分组

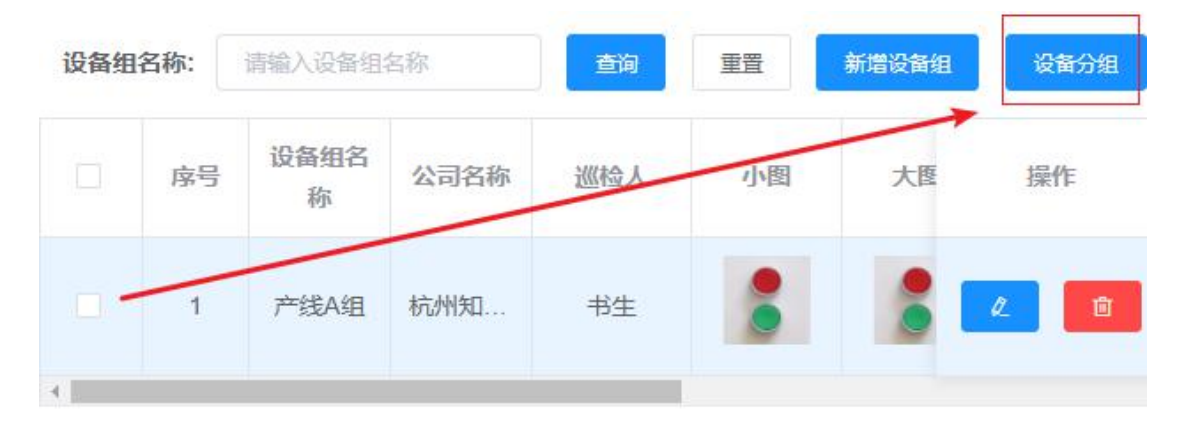

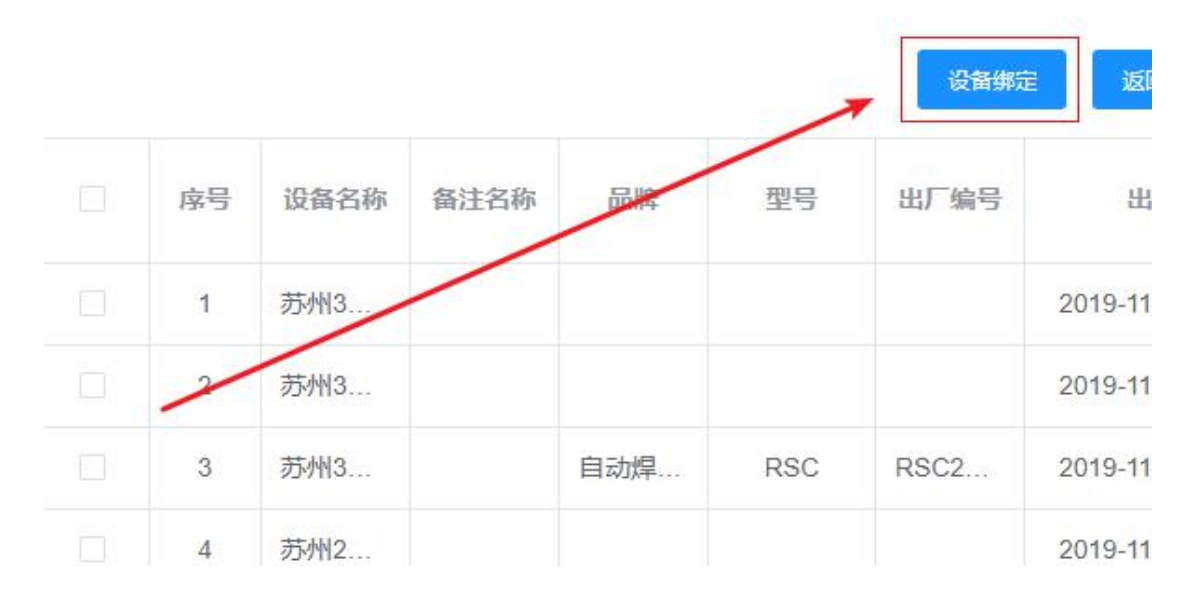

### 12.设备配置 -- 云盒配置

功能: 查看、查询云盒信息; 设备配置;

12.1 查询区域

可查看 4.1.1 查询区域的功能介绍。

云盒名称/云盒序列号:

请输入云盒名称/云盒序列号

查询 重置

### 12.2 进入设备配置页面

点击按钮进入。

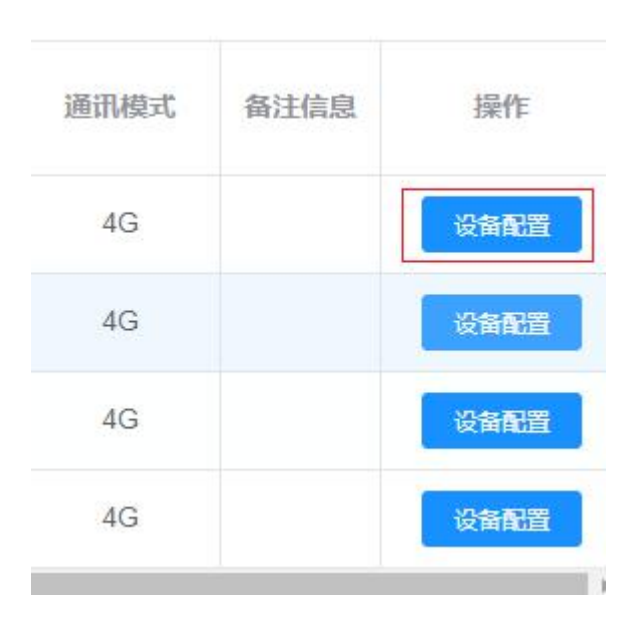

### 13.设备配置页面

功能:更新配置;通道信息;数据监控;建立报警联系人;报警分组;报警登记;数据概况。 注意:

- 1. 点击上一步,进入上一步配置。点击下一步,进入下一步配置。
- 2. 点击更新配置,进行配置更新。

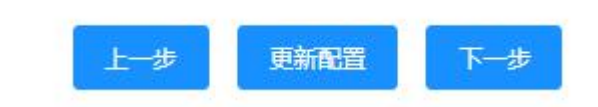

13.1 基本信息

可以修改 Deepbox 别名和备注信息,更新配置,重启云盒功能。

| Deepbox别名:  | 远程运维测试                    |          |     |
|-------------|---------------------------|----------|-----|
| Deepbox ID: | a1f3124446483230340000198 | 3024007c |     |
| 联网方式:       | 4G                        |          |     |
| 在线状态:       | 在线                        |          |     |
| Deepbox模式:  | 主动采集                      |          |     |
| 备注信息:       |                           |          |     |
|             |                           |          |     |
|             | 确认更新配置                    | 重启云盒     | 下一步 |

13.2 通道信息

可以查看、修改通道信息。

| 序号 | 通道名称 | 启用 | 协议名称         | 物理接口    | 主/从类型 | 操作 |
|----|------|----|--------------|---------|-------|----|
| 1  | len  | 停用 | Modbus_ASCII | RS485_1 | 主站    | e. |
| 2  | 小车控制 | 启用 | Modbus_RTU   | RS485_2 | 主站    | e. |
| 3  | len2 | 停用 | Modbus_ASCII | RS232_1 | 主站    | e. |
| 4  | len3 | 停用 | Modbus_ASCII | RS232_2 | 主站    | ۷  |
| 5  | len4 | 停用 | CSV_FILE     | LAN     | 主站    | ۵  |

|          | 启用 🔽 主站      |   |
|----------|--------------|---|
| 通道名称     | len          |   |
| 设备厂商     | MODBUS       | ~ |
| 协议名称     | Modbus_ASCII | ~ |
| 物理接口     | RS485_1      | ~ |
| 波特率      | 9600         | ~ |
| 数据位      | 8            | ~ |
| 奇偶校验     | 无校验          | ~ |
| 停止位      | 1            | ~ |
| 刷新频率(ms) | 60           |   |
| 响应超时(ms) | 60000        |   |

### 13.3 数据监控

查看和新建,修改、删除数据信息。修改数据点数值,操作启用、禁用。

#### 13.3.1 新建监控

\*号表示必填,灰色区域表示禁止填入。

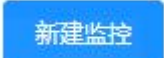

| *名称   | 请输入名称   |         |       |        |          |
|-------|---------|---------|-------|--------|----------|
| 通道名称  | 请选择     | ∨ *物理接口 |       | * 站号   | 请输入站号    |
| 设备名称  | 请输入设备名称 | * 数据类型  | 请选择 > | * 地址类型 | 请选择    ~ |
| *地址   | 请输入地址   | 单位      | 请输入单位 | * 整数位  | 请输入整数位   |
| * 小数位 | 请输入小数位  |         |       |        |          |
|       | □ 批     | 量新建数据   |       |        |          |
| 读写方式  | 〇 只读    | ○ 读写    | 〇 只写  |        |          |
|       |         |         |       |        |          |

### \* 为必填选项 13.4 批量删除

批量删除

可查看 5.3 批量操作的功能介绍。。

### 13.5 修改数值

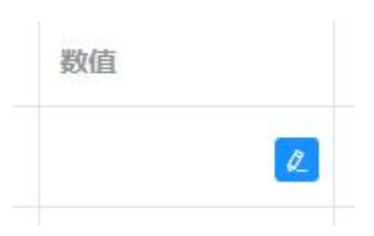

左边蓝色按钮表示确定修改,右边浅色按钮表示取消修改。

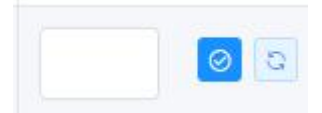

### 13.6 启用/禁用

点击开关,绿色表示启用,红色表示禁用。

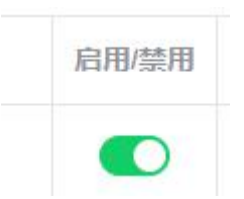

13.7 操作区域

可查看 4.2.2 操作区域的功能介绍。

操作

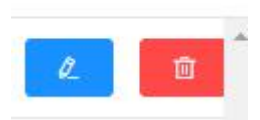

### 14.工单管理

查看、新建、修改、删除工单。

14.1 查询区域

点击按钮进入查询区域。选择相应查询信息进行工单查询。

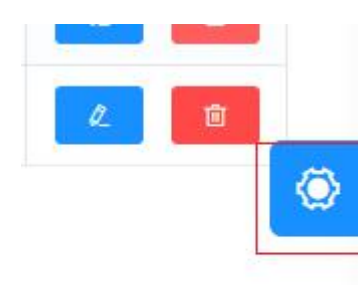

| 订单类型        | 请选择   | ž v    |   |      |  |
|-------------|-------|--------|---|------|--|
| 订单状态        | 「清选择  | 2E 🗸   |   |      |  |
| 选择日期        | 0     | 开始日期   | 至 | 结束日期 |  |
| 维修内容        | 请输入   | 、维修内容  |   |      |  |
| 查询          | 重置    |        |   |      |  |
| 14.2 新建工    | 单     |        |   |      |  |
| * 号为必填选项    | 页。    |        |   |      |  |
| 新建工         | ¥     |        |   |      |  |
| * 工单类型      | ! 请进  | 译      |   | ~    |  |
| * 维修人       | +     |        |   |      |  |
| * 维修内容      | ! [   |        |   |      |  |
| *为必填选项      | į     |        |   |      |  |
| 14.3 批量删    | 除     |        |   |      |  |
| 批量删除        |       |        |   |      |  |
| 可查看 5.3 批量  | 量操作的现 | 力能介绍。。 |   |      |  |
| 14.4 操作区    | 域     |        |   |      |  |
| 可查看 4.2.2 操 | 作区域的  | 功能介绍。  |   |      |  |

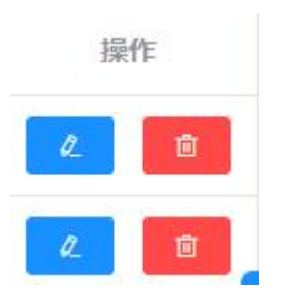

### 15.用户权限 -- 角色权限

功能: 查看角色列表; 新增、修改、删除角色权限。

注意: 如果角色下绑定用户, 禁止删除。

15.1 权限列表

每个角色对应各自拥有的权限。

菜单&权限区域中, 左边为所拥有的菜单模块, 右边为菜单模块下所拥有的权限。

| 角色      | 用户 |                        | 菜单&积限                                                                                                    |
|---------|----|------------------------|----------------------------------------------------------------------------------------------------|
|         |    | 文章管理<br>公司管理           | 列表         新進         停衣         批量到除           部门管理列表         部门管理新建         部门管理新建         部门管理新建         部门管理新建         部门管理新建         部门管理新建         部门管理新建         部门管理新建         部门管理新建         部门管理新建         部门管理新建         部门管理新建         部门管理新建         部门管理新建         部门管理新建         部门管理新建         部门管理新建         部门管理新建         部         和         和         1         1         1         1         1         1         1         1         1         1         1         1         1         1         1         1         1         1         1         1         1         1         1         1         1         1         1         1         1         1         1         1         1         1         1         1< |
| 测试超级管理员 | 张三 | 云 盒管理<br>设备管理          | 刊表 新達 侍衣 動除 批量制除 绑定云盘 解除绑定 云盘分配列表 云盘北星分配 已分配云盘列表 取满云盘分配<br>设备列表 设备传衣 保养学情 云盘设备学情 数据点列表 数据点标数 设备分组列表 设备分组新造 设备分组修改 设备<br>设备分组规定 设备分组解非                                                                                                    |
|         |    | 角色权限<br>基本信息配置<br>控制管理 | 列表     新馏     修改     勤除     可视化       通道列表           设备列表     数据(中列表)     添加数据(中控制)                                                                                                    |

15.2 权限详情

权限详情看如下图片。每个菜单模块功能下面都有详细的权限。

| 文章管理                                    |
|-----------------------------------------|
| ■ <mark>列表</mark> ■ 新増 ■ 修改 ■ 删除 ■ 批量删除 |
| 公司管理                                    |
| □ 部门管理列表 □ 部门管理新增 □ 部门管理修改 □ 部门管理删除     |
| 部门管理批量删除 <mark>公司列表</mark> 公司新增 公司修改    |
| □ 公司删除 □ 公司批量删除 □ 公司LOGO修改 □ 用户列表       |
| □ 用户新增 □ 用户修改 □ 用户删除                    |
| 云盒管理                                    |
| □ 列表 □ 新增 □ 修改 □ 删除 □ 批量删除 □ 绑定云盒       |
| 解除绑定 云盒分配列表 云盒批量分配 已分配云盒列表              |
| 取消云盒分配 批量导入云盒                           |
| 设备管理                                    |
| □ 设备列表 □ 设备修改 □ 保养详情 □ 云盒设备详情           |
| 数据点列表 数据点修改 <mark>设备分组列表</mark> 设备分组新增  |
| 设备分组修改 设备分组删除 设备分组批量删除                  |
| □ 设备分组绑定 □ 设备分组解绑                       |
| 角色权限                                    |
| ◎ 列表 ◎ 新增 ◎ 修改 ◎ 删除 ◎ 可视化               |
| 基本信息配置                                  |
| □ 通道列表 □ 重启云盒 □ VPN开关                   |
| 控制管理                                    |
| □ 设备列表 □ 数据点列表 □ 添加数据点控制                |
| 工单管理                                    |
| □ 添加 □ 修改 □ 列表 □ 批量删除                   |

15.3 新增角色

\*号为必填选项。标红权限表示菜单模块下的必选权限。

| *角色名称  | 请输入角色名称                                                          |
|--------|------------------------------------------------------------------|
| * 菜单&权 | 文音管理                                                             |
| 限      | →→□→ → 一 修改 □ 删除 □ 批量删除                                          |
|        | 公司管理                                                             |
|        | <ul> <li>□ 部门管理列表</li> <li>□ 部门管理新增</li> <li>□ 部门管理修改</li> </ul> |
|        | □ 部门管理删除 □ 部门管理批量删除 □ 公司列表                                       |
|        |                                                                  |
|        |                                                                  |
|        |                                                                  |
|        |                                                                  |
|        |                                                                  |
|        | □ 列表 □ 新谙 □ 修改 □ 删除 □ 抗重删除                                       |
|        | □ 绑定云盒 □ 解除绑定 □ 云盒分配列表                                           |
|        | 🗆 云盒批量分配 🔹 已分配云盒列表 🔹 取消云盒分配                                      |
|        | □ 批量导入云盒                                                         |
|        | 设备管理                                                             |
|        | □ 设备列表 □ 设备修改 □ 保养详情 □ 云盒设备详情                                    |
|        | 對据点列表 数据点修改 2 设备分组列表                                             |
|        | □ 设备分组新增 □ 设备分组修改 □ 设备分组删除                                       |
|        | 🗆 设备分组批量删除 🔹 设备分组绑定 🔹 设备分组解绑                                     |
|        | 角色权限                                                             |
|        | □                                                                |
|        | 基本信息配置                                                           |
|        | □ 通道列表 □ 重启云盒 □ VPN开关                                            |
|        | 控制管理                                                             |
|        | □ 设备列表 □ 数据点列表 □ 添加数据点控制                                         |
|        | 工单管理                                                             |
|        | □ 添加 □ 修改 □ 列表 □ 批量删除                                            |

### 15.4 操作区域

可修改角色名称,菜单权限。

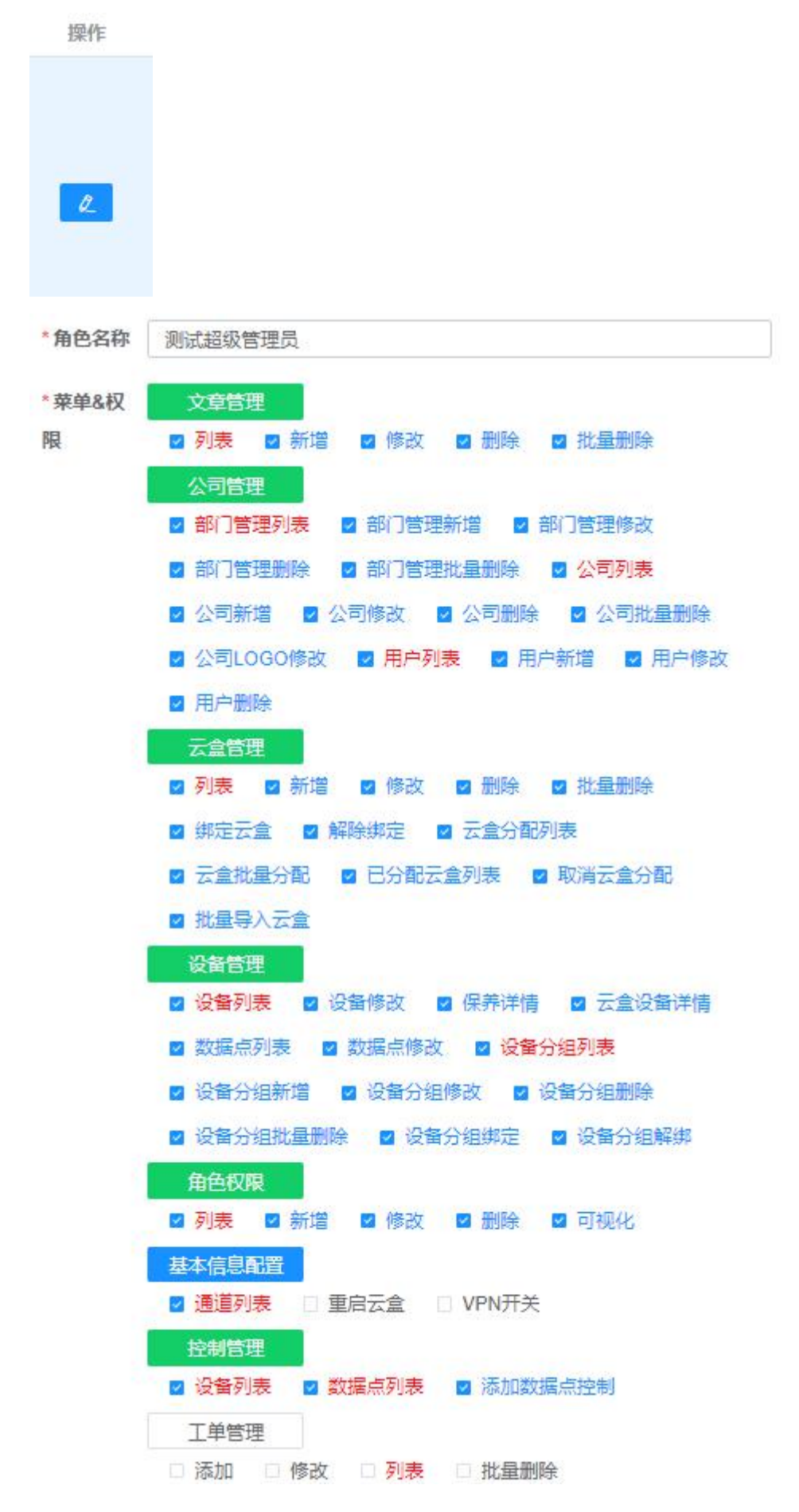